## Practical no. 03

3a) <u>Aim</u> :- Create a simple web page with various server controls to demonstrate setting and use of their properties , Create a Registration form to demonstrate use of various Validation controls.

#### <u>Home.aspx</u> (Run this file): Design:

| CourseDetails.aspx.cs         | Registration.aspx | Receipt.aspx | Receipt.aspx.cs | Home.aspx | ⊧ × | CourseDetails.aspx | Login.aspx.cs | Login.aspx 🗸 |
|-------------------------------|-------------------|--------------|-----------------|-----------|-----|--------------------|---------------|--------------|
| HOME P.                       | AGE               |              |                 |           |     |                    |               |              |
| Registration<br>CourseDetails |                   |              |                 |           |     |                    |               |              |
| <u>Receipt</u>                |                   |              |                 |           |     |                    |               |              |

#### <u>Login.aspx</u>

| CourseDetails.aspx.cs | Registration.aspx | Receipt.aspx | Receipt.aspx.cs | Home.aspx | CourseDetails.aspx | Login.aspx.cs | Login.aspx 🕈 🗙 | - |
|-----------------------|-------------------|--------------|-----------------|-----------|--------------------|---------------|----------------|---|
|                       |                   |              |                 | LOGI      | N                  |               |                |   |
|                       |                   | User         | name:           | FIELD     | SHOULD NOT BE E!   | ИРТҮ          |                |   |
|                       |                   |              | Pass            | word:     |                    |               |                |   |
|                       |                   | Confirm      | Password:       | PA        | SSWORD DOES NOT    | MATCH         |                |   |
|                       |                   |              |                 |           |                    |               |                |   |
|                       |                   |              |                 |           | Label              |               |                |   |
|                       |                   |              |                 | Lo        | igin Reset         |               |                |   |

#### Login.aspx.cs (Code behind):

using System;

using System.Collections.Generic; using System.Web;

using System.Web.UI;

using System.Web.UI.WebControls; namespace validation

{

public partial class Login : System.Web.UI.Page

```
{
```

protected void Page\_Load(object sender, EventArgs e)

```
{
```

} protected void btnlogin Click(object sender, EventArgs e)

{

if (txtname.Text == "ABC" && txtpwd.Text == "123")

Response.Redirect("Registration.aspx");

```
else
Label1.Text = "Enter Invalid Information";
}
protected void btnreset_Click(object sender, EventArgs e)
{
txtname.Text = "";
txtpwd.Text = "";
}
}
```

#### **Registration.aspx**

#### Design:

}

| Registration.aspx.cs | CourseDetails.aspx.cs | Registration.aspx 😐 🗙 Receipt.aspx | Receipt.aspx.cs | Home.aspx | CourseDetails.aspx | Login.aspx.cs 🗢 |
|----------------------|-----------------------|------------------------------------|-----------------|-----------|--------------------|-----------------|
| STUDEN               | <b>FS DETAIL</b>      | S                                  |                 |           |                    |                 |
| Name:                | FEILD DOE             | S NOT BE EMPTY                     |                 |           |                    |                 |
| Email:               | PLEASE EN             | TER EMAIL                          |                 |           |                    |                 |
| Phone No:            |                       |                                    |                 |           |                    |                 |
| Gender: CMale C      | Female                |                                    |                 |           |                    |                 |
| Address:             |                       |                                    |                 |           |                    |                 |
| Age:                 | Age Between 20        | ) to 60                            |                 |           |                    |                 |
| Course: Arts         | •                     |                                    |                 |           |                    |                 |
| Register             |                       |                                    |                 |           |                    |                 |

#### **<u>Registration.aspx.cs</u>** (Code behind):

using System;

using System.Collections.Generic; using System.Web;

using System.Web.UI;

using System.Web.UI.WebControls; namespace validation

{

public partial class Registration : System.Web.UI.Page

{

protected void Page\_Load(object sender, EventArgs e)

{

```
}
protected void btnreg_Click(object sender, EventArgs e)
```

```
{
       string g, c = "";
       string[] a = new string[4];
      if (RadioButton1.Checked == true)
         g = RadioButton1.Text;
      else
         g = RadioButton2.Text;
      if (DropDownList1.SelectedValue == "Arts")
         c = "10,000";
      else if (DropDownList1.SelectedValue == "Science")
          c = "20,000";
      else if (DropDownList1.SelectedValue == "Commerce")
          c = "45,000";
     Response.Redirect("Receipt.aspx?Name=" + TextBox1.Text + "&Gender=" + g + "&Email=" +
TextBox2.Text + "&Course=" + DropDownList1.SelectedValue + "&Fees=" + c);
    }
```

```
}
```

#### CourseDetails.aspx Design:

| Registration.aspx.cs | CourseDetails.aspx.cs | Registration.aspx | Receipt.aspx | Receipt.aspx.cs | Home.aspx | CourseDetails.aspx + × Login.aspx.cs | = |
|----------------------|-----------------------|-------------------|--------------|-----------------|-----------|--------------------------------------|---|
|                      |                       |                   | COUR         | SE DETA         | ILS       |                                      |   |
|                      |                       | Arts              |              |                 |           | 10,000                               |   |
|                      |                       | Science           |              |                 |           | 20,000                               |   |
|                      |                       | Commerce          |              |                 |           | 45,000                               |   |
|                      |                       |                   |              |                 |           |                                      |   |
|                      |                       |                   |              |                 |           |                                      |   |
|                      |                       |                   |              |                 |           |                                      |   |
|                      |                       |                   |              |                 |           |                                      |   |
|                      |                       |                   |              |                 |           |                                      |   |
|                      |                       |                   | Return       | To Home Page    |           |                                      |   |
|                      |                       |                   |              |                 |           |                                      |   |

#### CourseDetails.aspx.cs (Code behind):

using System;

using System.Collections.Generic; using System.Web;

using System.Web.UI;

using System.Web.UI.WebControls; namespace validation

```
public partial class CourseDetails : System.Web.UI.Page
{
    protected void Page_Load(object sender, EventArgs e)
    {
        protected void Button1_Click(object sender, EventArgs e)
        {
            Response.Redirect("Home.aspx");
        }
}
```

#### <u>Receipt.aspx</u>

#### Design:

}

| Registration.aspx.cs | CourseDetails.aspx.cs | Registration.aspx | Receipt.aspx | 😐 🗙 Receipt.asp        | ox.cs Home | e.aspx C | ourseDetails.aspx | Login.aspx.cs | ₹ |
|----------------------|-----------------------|-------------------|--------------|------------------------|------------|----------|-------------------|---------------|---|
|                      |                       |                   | ]            | RECEI<br>Name: [lblNar | PT<br>ne]  |          |                   |               |   |
|                      |                       |                   |              | Gender: [lblGei        | ider]      |          |                   |               |   |
|                      |                       |                   |              | Email: [lblEm          | ail]       |          |                   |               |   |
|                      |                       |                   |              | Course: [lblCou        | urse]      |          |                   |               |   |
|                      |                       |                   |              | Fee: [lblFee           | ]          |          |                   |               |   |
|                      |                       |                   |              |                        |            |          |                   |               |   |

#### Receipt.aspx.cs (Code behind):

using System;

using System.Collections.Generic; using System.Web;

using System.Web.UI;

using System.Web.UI.WebControls; namespace validation

{

public partial class Receipt : System.Web.UI.Page

{

protected void Page\_Load(object sender, EventArgs e)

{

lblName.Text = Request.QueryString["Name"];

lblGender.Text = Request.QueryString["Gender"];

lblEmail.Text = Request.QueryString["Email"];

lblCourse.Text = Request.QueryString["Course"];

lblFee.Text = Request.QueryString["Fees"];

} } }

Outputs :-

| Collhost:44318/Home.aspx × +                                         |
|----------------------------------------------------------------------|
| $\leftrightarrow$ $\rightarrow$ C $\simeq$ localhost:44318/Home.aspx |
| HOME PAGE                                                            |
| Login                                                                |
| Registration                                                         |
| CourseDetails                                                        |
| Receipt                                                              |
|                                                                      |
|                                                                      |
| LOCIN                                                                |
| LOGIN                                                                |
| Username: ABC                                                        |
| Password:                                                            |
| Commu Password:                                                      |
| Label<br>Login Reset                                                 |
|                                                                      |
|                                                                      |
| ← → C Solalhost:44318/Registration.aspx                              |
| STUDENTS DETAILS                                                     |
| Name: siddhesh                                                       |
| Email: siddhesh@gmail.com                                            |
| Phone No: 1234567890                                                 |
| Gender:  Male  Female                                                |
| Address: Natasopara                                                  |
| Age: 20                                                              |
| Course: Science V                                                    |
| Register                                                             |

=Male&Email=siddhesh@gmail.com&Course=Science&Fees=20,000

# RECEIPT

Name: siddhesh

Gender: Male

Email: siddhesh@gmail.com

Course: Science

Fee: 20,000

s.aspx

# **COURSE DETAILS**

Arts Science Commerce 10,000 20,000 45,000

Return To Home Page

# **3b)** <u>Aim</u> :- Create a simple application to demonstrate your vacation using calendar control.

# CalendarCtrl.aspx

| Jesig   | gn:        |           |           |         |          |        |
|---------|------------|-----------|-----------|---------|----------|--------|
| Calenda | arCtrl.asp | px.cs     | Ca        | lendarC | trl.aspx | + ×    |
| body    |            |           |           |         |          |        |
| <       |            | Septe     | ember     | 2024    |          | >      |
| Sun     | Mon        | Тле       | Wed       | Thu     | Fri      | Sat    |
| 25      | 26         | 27        | 28        | 29      | 30       | 31     |
| 1       | 20         | 3         | 4         | 5       | 6        | 7      |
| 0       | 2          | 10        | 11        | 12      | 12       | 14     |
| 0       | 9          | 10        | 10        | 12      | 15       | 14     |
| 15      | 16         | 17        | 18        | 19      | 20       | 21     |
| 22      | 23         | 24        | 25        | 26      | 27       | 28     |
| 29      | 30         | 1         | 2         | 3       | 4        | 5      |
| Your    | selecte    | d date    | : [Labe   | el1]    |          |        |
| Today   | de Det     | a . [T al | 20121     | -       |          |        |
| Today   | s Date     | e . [Lai  | Jeizj     |         |          |        |
| Ganpa   | ati Vac    | ation S   | tart : [] | Label3  | ]        |        |
| Days    | Remain     | ning Fo   | or Ganp   | oati Va | cation   | : [Lab |
| Days    | Remain     | ning fo   | r New     | Year :  | Labe     | 15]    |
|         |            |           |           |         | 1        |        |
| Res     | sult       | Reset     |           |         |          |        |
|         |            |           |           |         |          |        |

#### CalendarCtrl.aspx.cs (Code behind):

using System;

using System.Collections.Generic; using System.Linq;

using System.Web;

using System.Web.UI;

using System.Web.UI.WebControls; namespace calendar

{

```
public partial class CalendarCtrl : System.Web.UI.Page
```

{

protected void Page\_Load(object sender, EventArgs e)

{

}

protected void Calendar1\_DayRender(object sender, DayRenderEventArgs e)

{

if(e.Day.Date.Day == 5 && e.Day.Date.Month == 9)

{
 e.Cell.BackColor = System.Drawing.Color.Yellow;

Label lb1 = new Label();

```
lb1.Text = "<br>Teachers Day!";
         e.Cell.Controls.Add(lb1);
         Image g1 = new Image();
         g1.ImageUrl = "td.jpg";
         g1.Height = 25;
         g1.Width = 25;
         e.Cell.Controls.Add(g1);
       }
       if(e.Day.Date.Day == 7 && e.Day.Date.Month == 9)
       {
         e.Cell.BackColor = System.Drawing.Color.Yellow;
         Calendar1.SelectedDate = new DateTime(2024, 9, 7);
         Calendar1.SelectedDates.SelectRange(Calendar1.SelectedDate,
Calendar1.SelectedDate.AddDays(10));
         Label lbl1 = new Label();
         lbl1.Text = "<br>Ganpati!";
         e.Cell.Controls.Add(lb11);
         Image p1 = new Image();
         p1.ImageUrl = "gapati.jfif";
         p1.Height = 25;
         p1.Width = 25;
         e.Cell.Controls.Add(p1);
       }
    }
    protected void btnResult_Click(object sender, EventArgs e)
     {
       Calendar1.Caption = "SAMBARE";
       Calendar1.FirstDayOfWeek = FirstDayOfWeek.Sunday;
       Calendar1.NextPrevFormat = NextPrevFormat.ShortMonth;
       Calendar1.TitleFormat = TitleFormat.Month;
       Label2.Text = Calendar1.TodaysDate.ToShortDateString();
       Label3.Text = "9-7-2024";
       TimeSpan d = new DateTime(2024, 9, 7) - DateTime.Now;
       Label4.Text = d.Days.ToString();
       TimeSpan d1 = new DateTime(2024, 12, 31) - DateTime.Now;
       Label5.Text = d1.Days.ToString();
```

```
if (Calendar1.SelectedDate.ToShortDateString() == "9-7-2024")
      Label3.Text = "<b>Ganpati Festival Start</b>";
    if (Calendar1.SelectedDate.ToShortDateString() == "9-17-2024")
      Label3.Text = "<b>Ganpati Festival End</b>";
  }
  protected void btnReset_Click(object sender, EventArgs e)
  ł
    Label1.Text = "";
    Label2.Text = "";
    Label3.Text = "";
    Label4.Text = "";
    Label5.Text = "";
    Calendar1.SelectedDates.Clear();
  }
  protected void Calendar1_SelectionChanged(object sender, EventArgs e)
  {
    Label1.Text = Calendar1.SelectedDate.ToString();
  }
}
```

}

```
S localhost:44343/CalendarCtrl.as × +
                25 localhost:44343/CalendarCtrl.aspx
           C
                     SAMBARE
 Aug
                      September
                                                  Oct
 Sun
        Mon
                Tue
                       Wed
                               Thu
                                       Fri
                                               Sat
                27
                                29
                                        30
                                                <u>31</u>
  25
         26
                       28
                                5
                                                 7
                              Teachers
                                        <u>6</u>
                                                 npati
   1
          2
                 <u>3</u>
                        4
                               Dav
                                                1
                       18
                                19
                                        <u>20</u>
                                                21
                                                28
  22
         23
                24
                       25
                                26
                                        27
  29
         <u>30</u>
                        2
                                                5
                 1
                                3
                                        <u>4</u>
Your selected date : 30-09-2024 00:00:00
Today's Date : 30-09-2024
Ganpati Vacation Start : 9-7-2024
Days Remaining For Ganpati Vacation : -23
Days Remaining for New Year : 91
```

Result Reset

# 3c) <u>Aim</u> :- Demonstrate the use of Treeview operations on the web form.

WebForm.aspx

| c   | WebForm6.aspx* + ×     | WebForm1.aspx WebFo |
|-----|------------------------|---------------------|
| - 1 | asp:treeview#TreeView1 | •                   |
|     | 🗏 Root 🎦               |                     |
| -1  | B Parent 1             |                     |
| - 1 | Leaf 1                 |                     |
|     | Leaf 2 o               |                     |
|     | B Parent 2             |                     |
|     | Leaf 1                 |                     |
|     | Leaf 2                 |                     |
|     | L6                     |                     |
|     |                        |                     |
|     |                        |                     |
|     |                        |                     |

#### Adding nodes & its properties:

| Nodes:                                                                                                 | Properties:                                                                                                    |                                                                                      |                                        |  |  |
|----------------------------------------------------------------------------------------------------|----------------------------------------------------------------------------------------------------|--------------------------------------------------------------------------------------|----------------------------------------|--|--|
| 19 E. 🗙 🖉 🗸 🗛 🖓                                                                                        | 28 Q4 /                                                                                                    |                                                                                      |                                        |  |  |
|                                                                                                    | Checked                                                                                                    | False                                                                                |                                        |  |  |
| E-College                                                                                              | Expanded                                                                                                    | 1005                                                                                 | -1                                     |  |  |
| Detaile                                                                                                | ImageToolTip                                                                                                    |                                                                                      |                                        |  |  |
| Location                                                                                               | ImageUrl                                                                                                    |                                                                                      |                                        |  |  |
| Phone                                                                                                  | NavigateUrl                                                                                                    | ~/WebForm1.aspx                                                                      | 6                                      |  |  |
|                                                                                                    | PopulateOnDem                                                                                                    | na False                                                                             |                                        |  |  |
|                                                                                                    | SelectAction                                                                                                    | Select                                                                               |                                        |  |  |
|                                                                                                    | Selected                                                                                                    | False                                                                                |                                        |  |  |
|                                                                                                    | ShowCheckBox                                                                                                    |                                                                                      |                                        |  |  |
|                                                                                                    | Target                                                                                                    |                                                                                      |                                        |  |  |
|                                                                                                    | Text                                                                                                    | Details                                                                              |                                        |  |  |
|                                                                                                    | ToolTip                                                                                                    |                                                                                      |                                        |  |  |
| -View Node Editor                                                                                      |                                                                                                    | 7 Cance                                                                              |                                        |  |  |
| eView Node Editor                                                                                      | Properties:                                                                                                    | ?                                                                                    | ~                                      |  |  |
| eView Node Editor<br>Iodes:                                                                            | Properties:                                                                                                    | ?                                                                                    | . >                                    |  |  |
| eView Node Editor<br>Iodes:<br>Prove A College                                                         | Properties:                                                                                                    | 7<br>False                                                                           | ~                                      |  |  |
| eView Node Editor<br>lodes:<br>Prove A College<br>College<br>Students                                  | Properties:                                                                                                    | False                                                                                | ~                                      |  |  |
| eView Node Editor<br>lodes:<br>Prove A College<br>College<br>Students<br>Details                       | Properties:<br>Str. 24<br>Checked<br>Expanded<br>ImageToolTip                                                                                                    | 7<br>False                                                                           | ~                                      |  |  |
| eView Node Editor<br>lodes:<br>Providents<br>College<br>Students<br>Details<br>Location                | Properties:<br>String Properties:<br>Checked<br>Expanded<br>ImageToolTip<br>ImageUrl                                                                                                    | Palse                                                                                | ~                                      |  |  |
| eView Node Editor<br>lodes:<br>Provide Students<br>College<br>Students<br>Location<br>Phone            | Properties:<br>Stranded<br>ImageToolTip<br>ImageUrl<br>NavigateUrl                                                                                                    | False                                                                                | ~                                      |  |  |
| eView Node Editor<br>lodes:<br>Provide Students<br>College<br>Students<br>Location<br>Phone            | Properties:<br>Standard<br>Expanded<br>ImageToolTip<br>ImageUrl<br>NavigateUrl<br>PopulateOnDerm<br>Solart Action                                                                                                    | False<br>-/WebForm2.aspx<br>6 False                                                  | `````````````````````````````````````` |  |  |
| eView Node Editor<br>lodes:<br>Provide Students<br>College<br>Students<br>Details<br>Location<br>Phone | Properties:<br>State of the second second seco | False<br>-/WebForm2.aspx<br>s False<br>Select<br>Ealse                               | >                                      |  |  |
| eView Node Editor<br>lodes:<br>Provide Students<br>College<br>Students<br>Details<br>Location<br>Phone | Properties:                                                                                                    | False<br>-/WebForm2.aspx<br>False<br>Select<br>False                                 | >                                      |  |  |
| eView Node Editor<br>lodes:<br>College<br>College<br>Students<br>Details<br>Location<br>Phone          | Properties:<br>B<br>Checked<br>Expanded<br>ImageToolTip<br>ImageUrl<br>NavigateUrl<br>PopulateOnDemu<br>SelectAction<br>Selected<br>ShowCheckBox<br>Target                                                                                                    | False<br>-/WebForm2.aspx<br>False<br>Select<br>False                                 | ·                                      |  |  |
| eView Node Editor<br>lodes:<br>College<br>College<br>Students<br>Details<br>Location<br>Phone          | Properties:<br>Standard<br>Expanded<br>ImageToolTip<br>ImageUrl<br>NavigateUrl<br>PopulateOnDemu<br>SelectAction<br>SelectAction<br>Selected<br>ShowCheckBox<br>Target<br>Text                                                                                                    | False<br>-/WebForm2.aspx<br>False<br>Select<br>False<br>Location                     | `````````````````````````````````````` |  |  |
| eView Node Editor<br>Iodes:<br>College<br>College<br>Students<br>Details<br>Phone                      | Properties:<br>Standard<br>Expanded<br>ImageToolTip<br>ImageUrl<br>NavigateUrl<br>PopulateOnDemu<br>SelectAction<br>SelectAction<br>Selected<br>ShowCheckBox<br>Target<br>Text<br>ToolTip                                                                                                    | False<br>-/WebForm2.aspx<br>False<br>Select<br>False<br>Location                     | ~                                      |  |  |
| eView Node Editor<br>Vodes:<br>Provide Students<br>College<br>Students<br>Phone                        | Properties:<br>B<br>Checked<br>Expanded<br>ImageToolTip<br>ImageUrl<br>NavigateUrl<br>PopulateOnDemu<br>SelectAction<br>Selected<br>ShowCheckBox<br>Target<br>Text<br>ToolTip<br>Checked<br>The checked state of                                                                                                    | False<br>-/WebForm2.aspx<br>a False<br>Select<br>False<br>Location<br>the tree node. | `````````````````````````````````````` |  |  |

#### WebForm.aspx

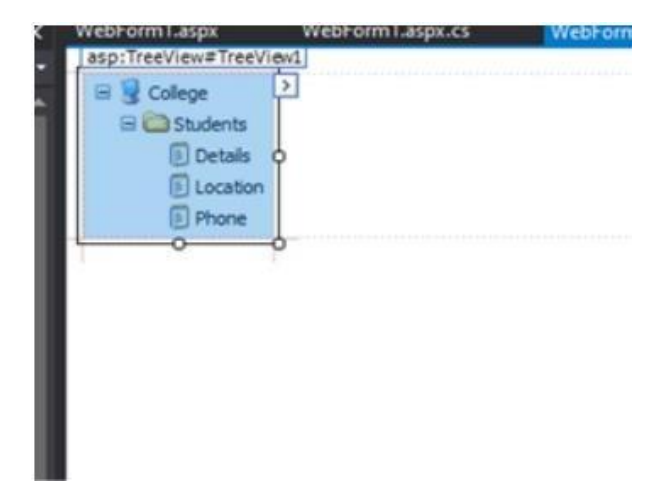

#### Output :-

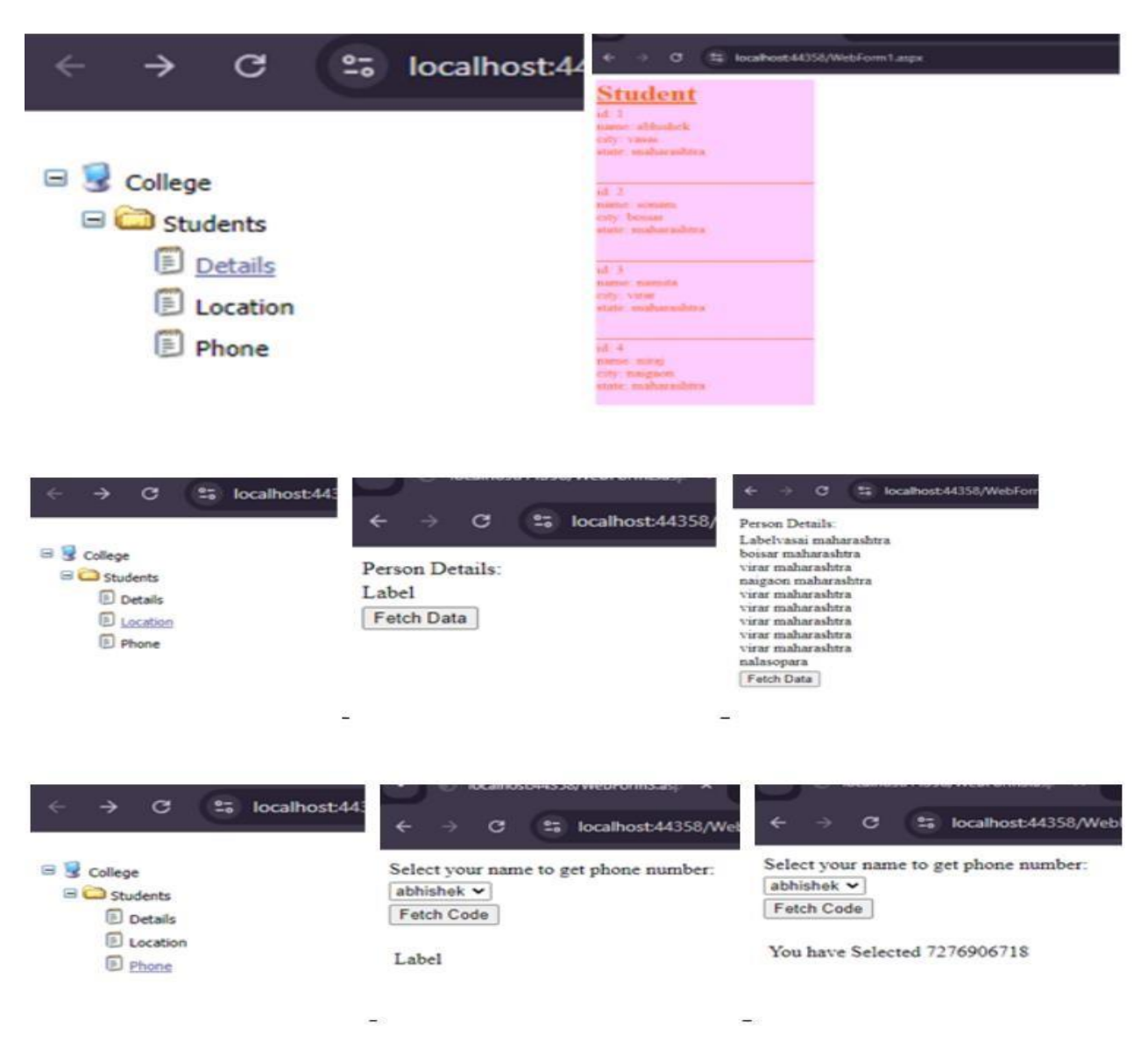

# 3d) Aim :- Demonstrate the use of DataList operations on the web form.

#### WebForm.aspx

| <    | WebForm2.aspx.cs*                                                                                                    | WebForm2.aspn* 4                        | XMLFile2.xml | WebApplication6: Overview |  |
|------|----------------------------------------------------------------------------------------------------|-----------------------------------------|--------------|---------------------------|--|
|      | aptometer constant                                                                                                    |                                         |              |                           |  |
|      | STUDENT                                                                                                    | 1 A A A A A A A A A A A A A A A A A A A |              |                           |  |
|      | TEMPLATE                                                                                                    |                                         |              |                           |  |
|      | Student idDatabound                                                                                                    |                                         |              |                           |  |
|      | Student nameDatahon                                                                                                    | . And                                   |              |                           |  |
|      | Student ClassDatabour                                                                                                    | h                                       |              |                           |  |
|      | Student Chissipathood                                                                                                    | 1954                                    |              |                           |  |
|      | Student idDatabound                                                                                                    |                                         |              |                           |  |
|      | Student nameDatabou                                                                                                    | nd                                      |              |                           |  |
|      | Student ClassDatabou                                                                                                    | ba                                      |              |                           |  |
|      | Student idDatabound                                                                                                    |                                         |              |                           |  |
|      | Student nameDatabout                                                                                                    | ba                                      |              |                           |  |
|      | Student ClassDatabour                                                                                                    | be                                      |              |                           |  |
|      | Contraction of the state of the state of the |                                         |              |                           |  |
|      | Student idDatabound                                                                                                    | -                                       |              |                           |  |
|      | Student nameDatabou                                                                                                    | nd                                      |              |                           |  |
|      | Student ClassDatabou                                                                                                    | nd                                      |              |                           |  |
|      | Student idDatabound                                                                                                    |                                         |              |                           |  |
|      | Student nameDatabout                                                                                                    | nđ                                      |              |                           |  |
|      | Student ClassDatabour                                                                                                    | ba                                      |              |                           |  |
|      | Mar Callera                                                                                                    | the first of                            |              |                           |  |
|      | viva College                                                                                                    |                                         |              |                           |  |
|      | XmlDataSource - XmlData                                                                                                    | Source1                                 |              |                           |  |
|      |                                                                                                    |                                         |              |                           |  |
|      | 1                                                                                                    |                                         |              |                           |  |
| 1900 |                                                                                                    |                                         |              |                           |  |

#### XMLFile.xml

<?xml version="1.0" encoding="utf-8" ?>

< Studentdetail>

<student>

<sid>1</sid> < sname>Abhishek</sname>

<sclass>TYIT</sclass>

</student>

<student>

<sid>2</sid> <sname>Sonam</sname>

<sclass>TYIT</sclass>

</student>

<student>

<sid>3</sid> < sname>Namita</sname>

< sclass>TYIT</sclass>

</student>

< student>

< sid>4</sid> < sname>Niraj</sname>

```
< sclass>TYIT</sclass>
```

```
</student>
```

```
< student>
```

```
<sid>5</sid>
< sname>Shruti</sname>
```

< sclass>TYIT</sclass>

</student>

</Studentdetail>

#### WebForm.aspx.cs

using System;

using System.Data;

using System.Collections.Generic;

using System.Linq;

using System.Web;

using System.Web.UI;

using System.Web.UI.WebControls;

namespace

WebApplication6

#### {

public partial class WebForm2 : System.Web.UI.Page

```
{
```

protected void Page\_Load(object sender, EventArgs e)

```
{
if (!IsPostBack)
```

{

BindData();

```
}
```

protected void BindData()

#### {

DataSet ds = new DataSet();

ds.ReadXml(Server.MapPath("XMLFile2.xml"));

```
if (ds != null && ds.HasChanges())
```

```
{
```

```
DataList1.DataSource = ds;
DataList1.DataBind();
}
else
{
DataList1.DataBind();
}
}
```

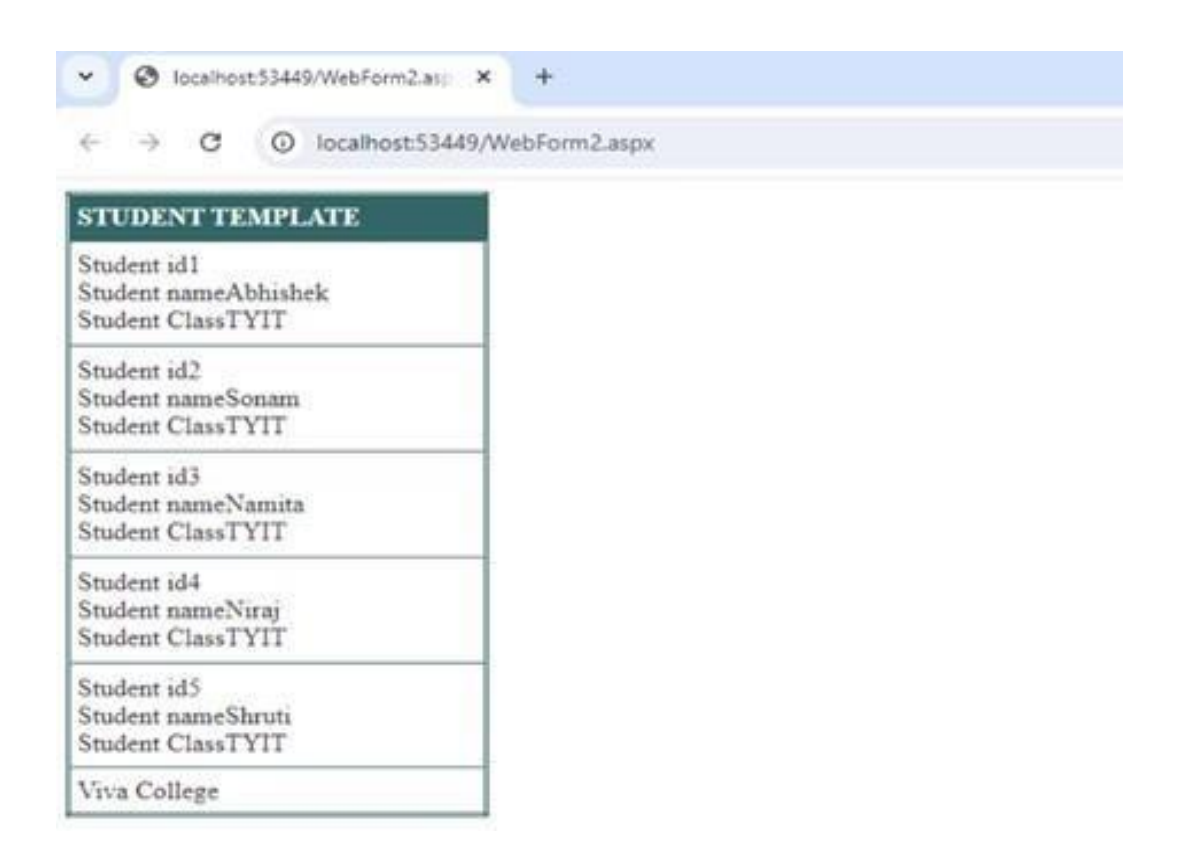

# Practical no. 04

# 4a) Aim :- Create Web Form to demonstrate use of Adrotator Control.

#### <u>ad.aspx</u> Design:

| Design:                                                                                                    |
|----------------------------------------------------------------------------------------------------|
| adaspx '9 X addrotator.xml                                                                                                    |
| In a main and a main a main a ma |
|                                                                                                    |
|                                                                                                    |
|                                                                                                    |
| <pre>addrotator.xml <?xml version="1.0" encoding="utf-8" ?></pre>                                                                                                    |
| <advertisements></advertisements>                                                                                                    |
| <ad></ad>                                                                                                    |
| <imageurl>rose.jfif</imageurl>                                                                                                    |
| <navigateurl>https://www.1800flowers.com</navigateurl>                                                                                                    |
| <alternatetext></alternatetext>                                                                                                    |
| Order flowers, roses, gifts and more                                                                                                    |
|                                                                                                    |
| <impressions>20</impressions>                                                                                                    |
| <keyword>flowers</keyword>                                                                                                    |
|                                                                                                    |
| <ad></ad>                                                                                                    |
| <imageurl>lotus.jfif</imageurl>                                                                                                    |
| <navigateurl>https://www.flowerzila.com</navigateurl>                                                                                                    |
| <alternatetext></alternatetext>                                                                                                    |
| Order flowers, roses and more                                                                                                    |
|                                                                                                    |
| <impressions>20</impressions>                                                                                                    |
| <keyword>russia</keyword>                                                                                                    |
|                                                                                                    |
| <ad></ad>                                                                                                    |
| <imageurl>lily.jfif</imageurl>                                                                                                    |
| <navigateurl>https://poki.com</navigateurl>                                                                                                    |
| <alternatetext></alternatetext>                                                                                                    |

Order flowers, roses and more

</AlternateText>

<Impressions>20</Impressions>

<Keyword>russia</Keyword>

</Ad>

<Ad>

<ImageUrl>peri.jfif</ImageUrl>

<NavigateUrl>https://www.swiggy.com</NavigateUrl>

<AlternateText>

Order flowers, roses and more

</AlternateText>

<Impressions>20</Impressions>

<Keyword>russia</Keyword>

</Ad>

<Ad>

<ImageUrl>sunflower.jfif</ImageUrl>

<NavigateUrl>https://www.easemytrip.com</NavigateUrl>

<AlternateText>

Order flowers, roses and more

</AlternateText>

<Impressions>20</Impressions>

<Keyword>russia</Keyword>

</Ad>

</Advertisements>

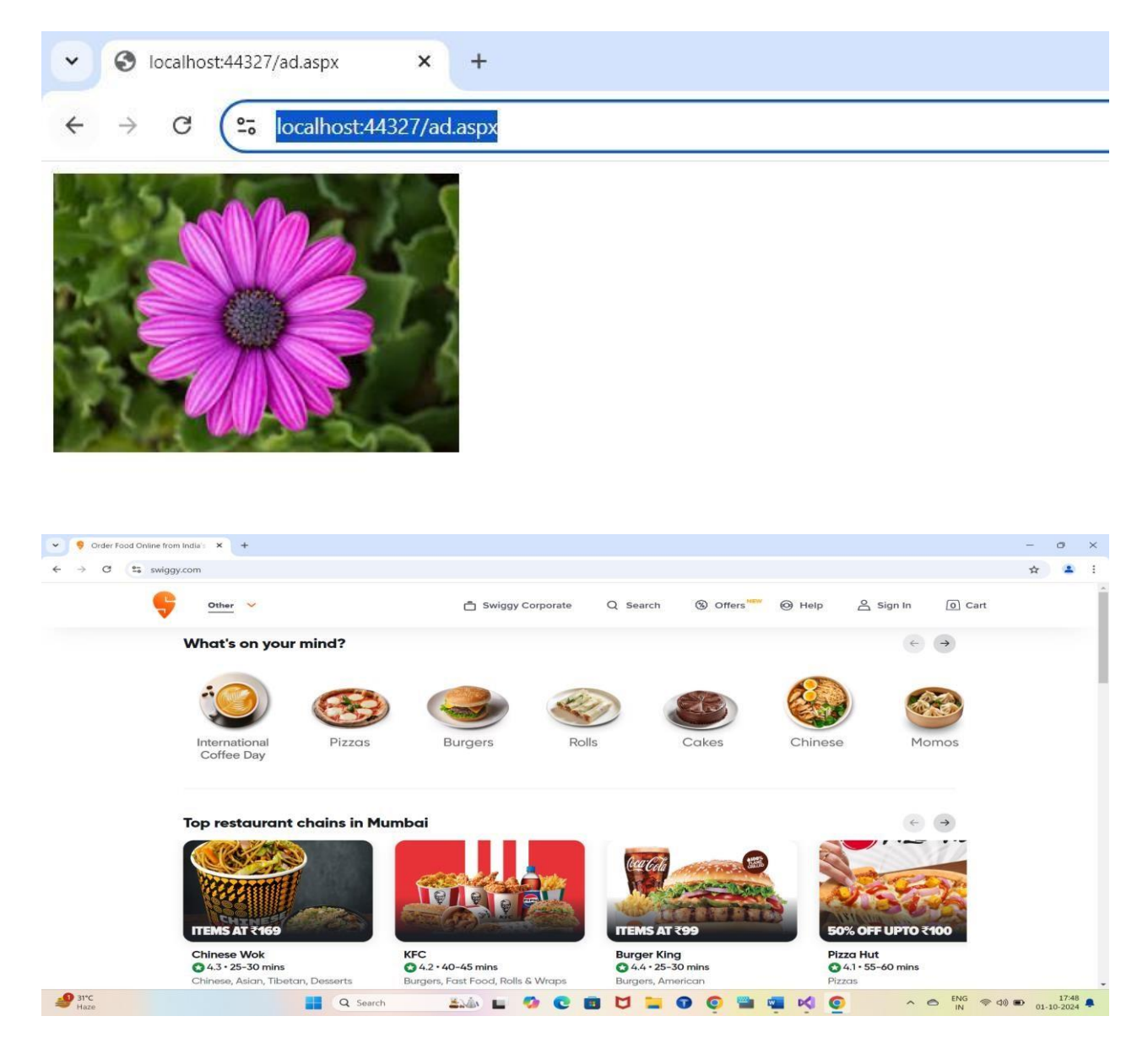

## 4b) Aim :- Create Web Form to demonstrate use User Controls

#### **MyUersControl.aspx** (Run this):

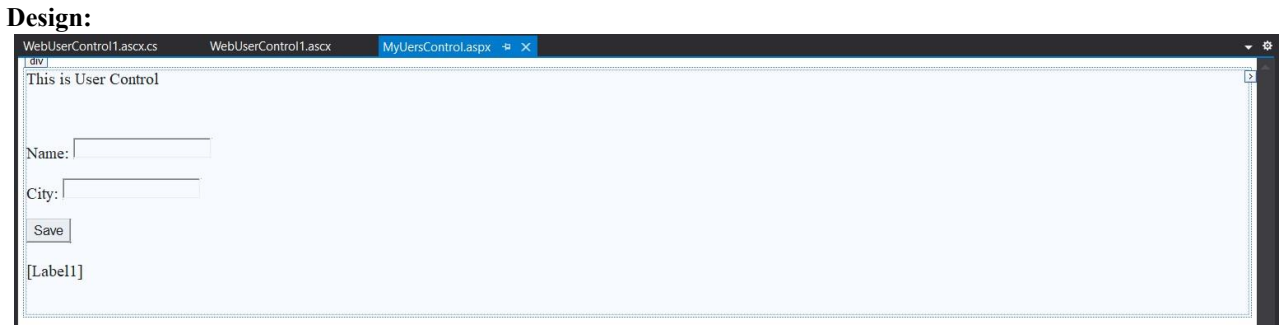

#### WebUserControl1.ascx (User Control):

# Design: WebUserControl1.ascx v MyUersControl.aspx • • This is User Control Name: City: Save [Label1] WebUserControl1.ascx.cs (Code behind):

using System;

using System.Collections.Generic;

using System.Web;

using System.Web.UI;

using System.Web.UI.WebControls;

namespace UserControl

{

```
public partial class WebUserControl1 : System.Web.UI.UserControl
```

{

protected void Page\_Load(object sender, EventArgs e)

{

}

protected void txtBtn\_Click(object sender, EventArgs e)

{

Label1.Text = "Your Name is " + txtName.Text + " and you are from " + txtCity.Text;

}

}

#### Output :-

| <ul> <li>✓ Solocalhost:44373/MyUersControl × +</li> </ul> |  |
|-----------------------------------------------------------|--|
| ← → C C localhost:44373/MyUersControl.aspx                |  |
| This is User Control                                      |  |
| Name: siddhesh                                            |  |
| City: nalasopara                                          |  |
| Save                                                      |  |
| Your Name is siddhesh and you are from nalasopara         |  |

## Practical no. 05

# 5a) Aim :- Create a web application to demonstrate the use of session

#### session1.aspx

```
Design:
  next.aspx.cs
  Providing Following Details:
  Name:
 City:
     SET SESSION VALUES
session1.aspx.cs (Code behind):
using System;
using System.Collections.Generic;
using System.Web;
using System.Web.UI;
using System.Web.UI.WebControls;
namespace session
{
  public partial class session1 : System.Web.UI.Page
  {
    protected void Page_Load(object sender, EventArgs e)
    {
    }
    protected void getbtn_Click(object sender, EventArgs e)
    {
      Session["name"] = name.Text;
      Session["city"] = city.Text;
      Response.Redirect("next.aspx");
    }
  }
}
```

#### <u>next.aspx</u>

#### <u>next.aspx.cs</u> (Code behind):

using System;

using System.Collections.Generic;

using System.Web;

using System.Web.UI;

using System.Web.UI.WebControls;

namespace session

{

public partial class next : System.Web.UI.Page

{

protected void Page\_Load(object sender, EventArgs e)

{

}

protected void Button1\_Click(object sender, EventArgs e)

{

lblname.Text = Session["name"].ToString(); lblcity.Text = Session["city"].ToString();

} } }

| <ul> <li>✓ Solocalhost:44397/session1.aspx</li> <li>×</li> </ul> |
|------------------------------------------------------------------|
| ← → C C localhost:44397/session1.aspx                            |
| Providing Following Details:                                     |
| Name: siddhesh                                                   |
| City: Nalasopara                                                 |
| SET SESSION VALUES                                               |
| <ul> <li>✓ Solocalhost:44397/next.aspx</li> <li>× +</li> </ul>   |
| ← → C Socialhost:44397/next.aspx                                 |
| Session Values are as follow                                     |
| Name: siddhesh                                                   |
| City: Nalasopara                                                 |

GET SESSION VALUE

# **5b)** <u>Aim</u> :- Create a Web application to demonstrate the use of different types of Cookies.

#### Cookies.aspx.cs

```
using System;
using System.Collections.Generic;
using System.Web;
using System.Web.UI;
using System.Web.UI.WebControls; namespace
cookies
{
  public partial class cookies1 : System.Web.UI.Page
  {
    protected void Page_Load(object sender, EventArgs e)
     {
       HttpCookie cookies2 = new HttpCookie("visit");
       cookies2.Value = "1";
       Response.Cookies.Add(cookies2);
       Label1.Text = cookies2.Value;
     }
  }
}
```

#### Cookie.aspx

| 🙀 Elle Edit View Git Broject Build Debug Format Table Test Apalyze Jools Extensions Wondow Help Search(Chit-C) 👂 cookies<br>오 - 아 왕 - 슈 님 것 및 가 - 약 - Debug - Anv CPU > IIS Express (Scoole Chrome) - 이 슈 - Will Git _ auto-stylet ((< 10 년 "None) - IDebug - B / ソ A 과 프 - A.                                                                                                    | Sign in A, – CI X                                                                                                    |
|----------------------------------------------------------------------------------------------------|----------------------------------------------------------------------------------------------------|
| crokes3 aga cookes3 aga cookes2 aga cookes2 aga cookes2 aga cookes2 aga cookes2 aga cookes1 aga cookes2 aga cookes1 aga cookes1 aga cooke | Solution Explorer  Solution Explorer  Solution Explorer   Solution Explorer   Propertie  Propertie  Propertie  Propertie  Connected Services  Propertie  Connected Services  Propertie  Connected Services  Propertie  Connected Services  Propertie  Propertie Propertie Propertie |
|                                                                                                    |                                                                                                    |
|                                                                                                    | Properties - 4 ×                                                                                                    |
|                                                                                                    | <div> •</div>                                                                                                    |
|                                                                                                    | id)                                                                                                    |
|                                                                                                    | accesskey<br>class auto-style1<br>contenteditable                                                                                                    |
|                                                                                                    | contextmenu<br>data-                                                                                                    |
|                                                                                                    |                                                                                                    |
| ■ Design ■ Split ■ Source                                                                                                    | Add to Source Control                                                                                                    |

#### Page1.aspx.cs

using System;

using System.Collections.Generic;

using System.Web;

```
using System.Web.UI;
```

using System.Web.UI.WebControls;

namespace cookies

#### {

```
public partial class cookies2 : System.Web.UI.Page
```

```
{
    protected void Page_Load(object sender, EventArgs e)
    {
        int co_val = Convert.ToInt32(Request.Cookies["visit"].Value) + 1;
        HttpCookie cookies2 = new HttpCookie("visit");
        cookies2.Value = co_val.ToString();
        Response.Cookies.Add(cookies2);
        Label1.Text = co_val.ToString();
    }
}
```

#### Page1.aspx

| 🕅 Eile Edit View Git Project Build Debug Format Table Test Analyze Tools Extensions Window Help Search (Clrl+Q) 🔑 cookies                                                                                                    | Sign in 🔍 — 🗗 🗙                                                                                                    |
|----------------------------------------------------------------------------------------------------|----------------------------------------------------------------------------------------------------|
| 💿 • 💿 🚯 • 🏠 😫 🖉 🖓 • 🔇 • Debug • Any CPU • 🕨 IIS Express (Google Chrome) • 🖬 🕹 • 🖹 📾 📮 auto-stylet (C 💷 🖓 (None) • (Defaul • B / 🗵 🗛 🗗 🚍 •                                                                                                    | 🕹 - 🖻 Live Share 🖉                                                                                                    |
| terezieranie za przez cookies2.aspx cookies2.aspx cookies2.aspx cookies2.aspx ookies1.aspx cookies2.aspx o x cookies1.aspx cookies1.aspx cook | Solution Explorer Search Solution Explorer Search Solution Explorer Search Solution Tookler(11 of 1 project) Search Solution Tookler(1 of 1 project) Search Solution Cookler(1 of 1 project) Search Solution Cookler(1 of 1 project) Search Solution                                                                                                    |
| ■ Design ■ Split   + Source                                                                                                    | Solution Explorer Git Changes<br>Properties • 9 ×<br>CDV><br>Image: 0 ×<br>Git Changes<br>Properties • 9 ×<br>CDV><br>Image: 0 ×<br>Git Changes<br>• 0 ×<br>CDV><br>• 0 ×<br>• 0 ×<br>• 0 |
|                                                                                                    | 🕈 Add to Source Control 🔺 🍓                                                                                                    |

#### Page2.aspx.cs

```
using System;
using System.Collections.Generic;
using System.Web;
using System.Web.UI;
using System.Web.UI.WebControls; namespace
cookies
{
  public partial class cookies3 : System.Web.UI.Page
   {
    protected void Page_Load(object sender, EventArgs e)
       int co_val = Convert.ToInt32(Request.Cookies["visit"].Value) + 1;
       HttpCookie cookies1 = new HttpCookie("visit");
       cookies1.Value = co val.ToString();
       Response.Cookies.Add(cookies1);
       Label1.Text = co_val.ToString();
       Response.Cookies["visit"].Expires = DateTime.Now.AddSeconds(5);
     }
  2
}
```

#### Page2.aspx

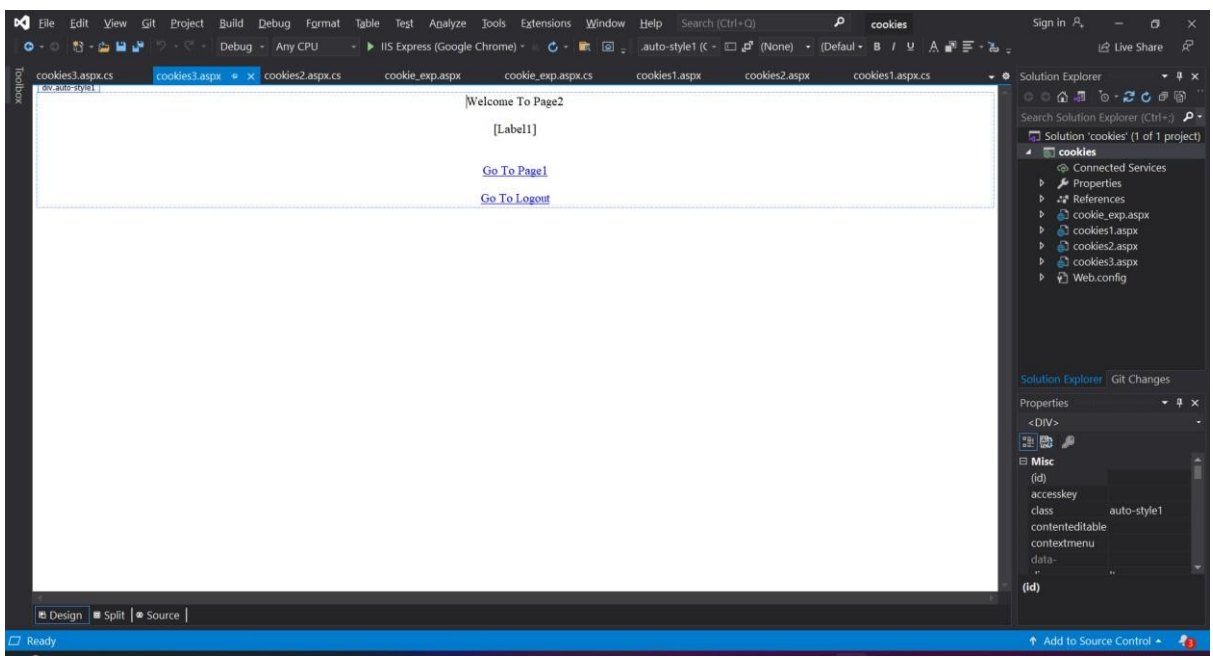

```
Cookieexp.aspx.cs
using System;
using System.Collections.Generic;
using System.Web;
using System.Web.UI;
using System.Web.UI.WebControls;
namespace cookies
{
  public partial class cookie_exp : System.Web.UI.Page
  {
    protected void Page_Load(object sender, EventArgs e)
     {
       if (Request.Cookies["visit"] == null)
       {
         Label1.Text = "No Cookies Found";
       }
     }
  }
}
```

#### Cookieexp.aspx

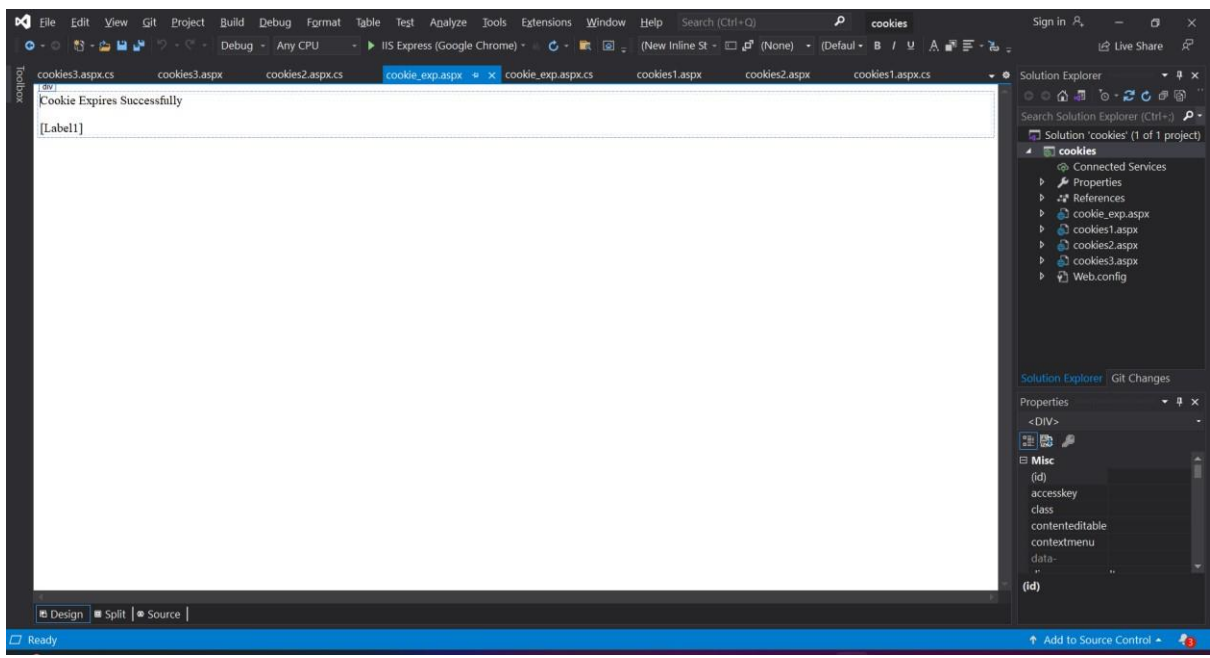

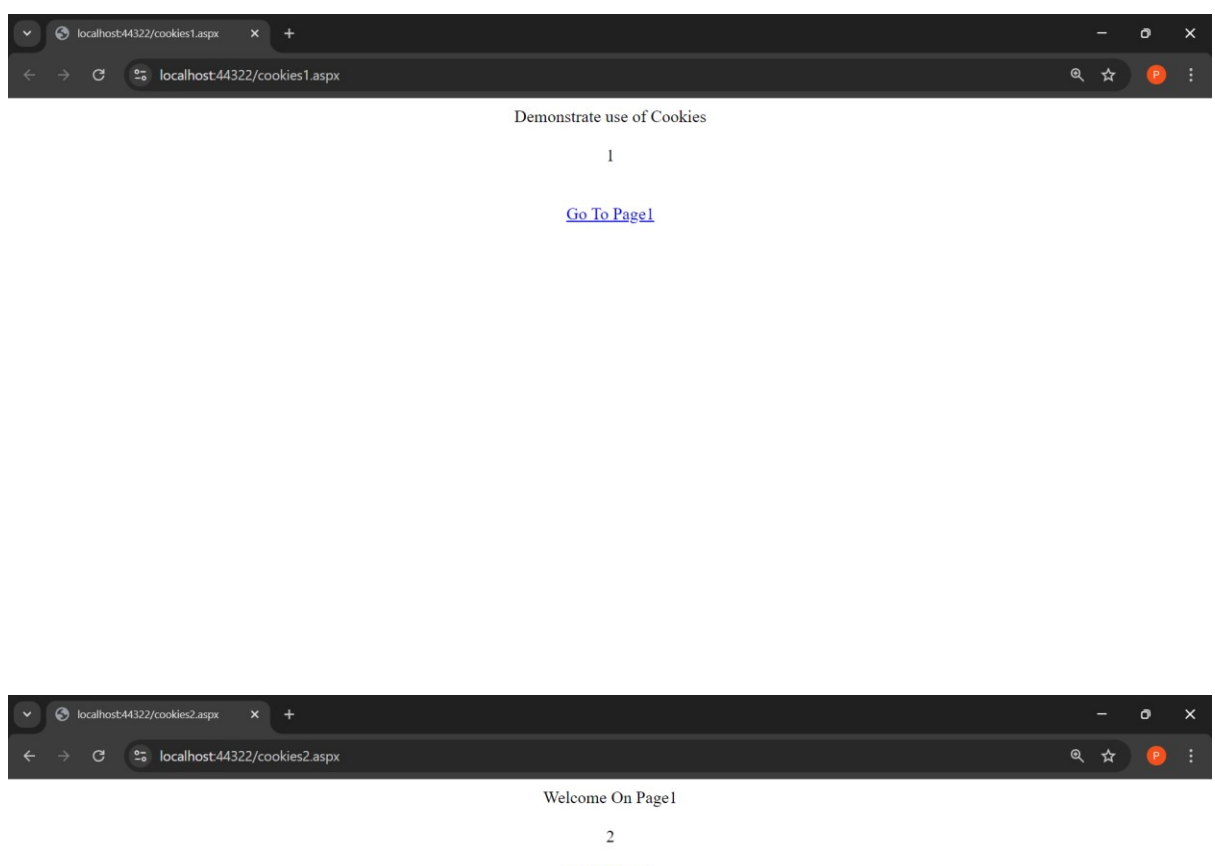

Go To Page2

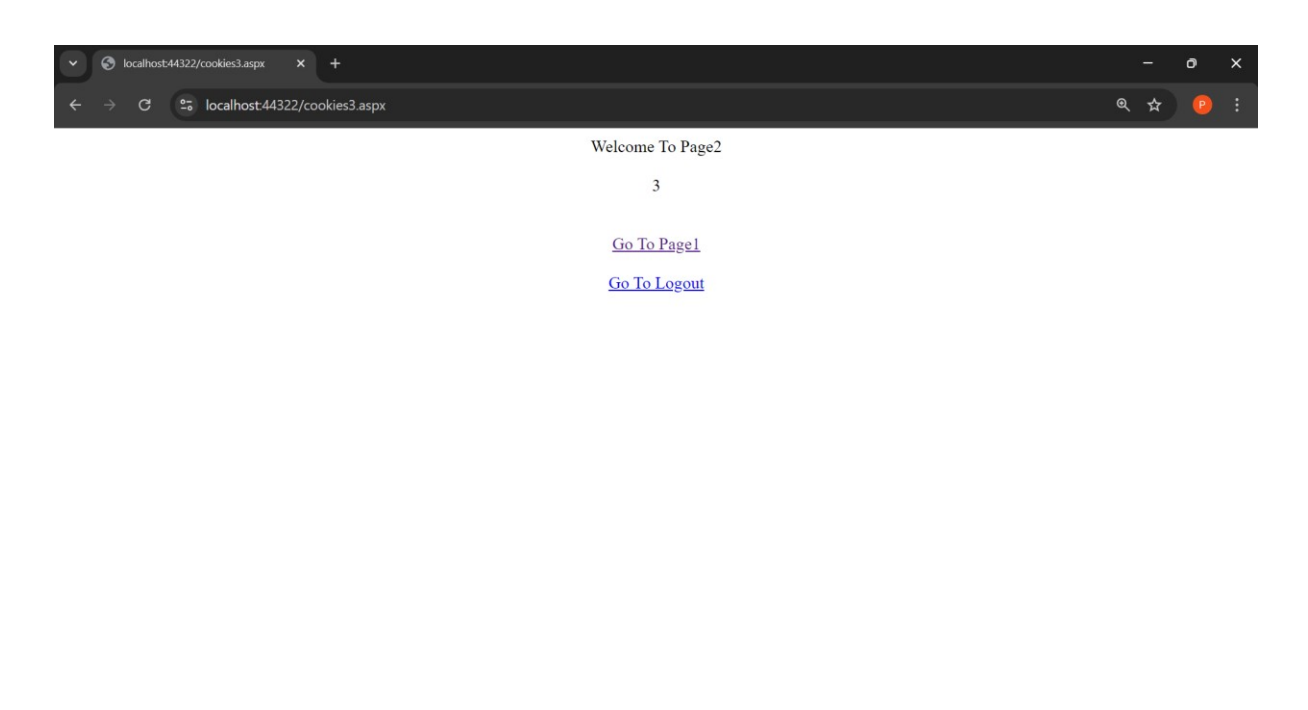

| * | S localhos      | st:44322/cookie_exp.aspx | +              |   | ×   | o   | × |
|---|-----------------|--------------------------|----------------|---|-----|-----|---|
| ÷ | $\rightarrow$ G | Socalhost:44322          | ookie_exp.aspx | Q | . ☆ | ) 🕑 | ÷ |
|   |                 | California               |                |   |     |     |   |

Cookie Expires Successfully

No Cookies Found

# Practical no. 06

# 6a) <u>Aim</u> :- Multiline Textbox for Query Processing.

dbo.Student

| DE | SKTOP-18740 | 6Kge - dbo.Student | DESKTOP-18740 | C6Kge - dbo.Student |        |
|----|-------------|--------------------|---------------|---------------------|--------|
|    | sid         | name               | location      | mobrio              | class  |
|    | 1           | m                  | mumbai        | 2345658             | tyit_a |
|    | 2           | nita               | virar         | 2346560             | tyit_a |
|    | 3           | abhi               | vasai         | 345678              | tyit_a |
|    | 4           | sonam              | palghar       | 3245678             | tyit_a |
|    | 5           | shruti             | nalasopara    | 546789765           | tyit_a |
|    | 6           | mihir              | borivali      | 9087654             | tyit_a |
|    | 7           | pooja              | virar         | 098765              | tyit_a |
|    | 8           | sakshi             | churchgate    | 658345              | tyit_a |
|    | 9           | christine          | pochinki      | 43567897            | tyit_a |
|    | 10          | niraj              | naigaon       | 43567543            | tyit_a |
|    | NULL        | NULL               | MAL           | NULL                | MILL   |

#### WebForm.aspx

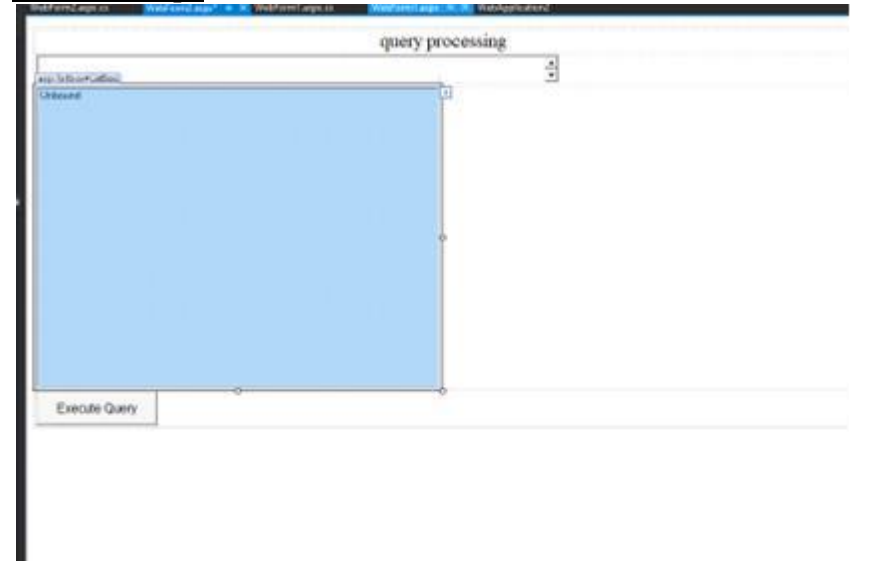

#### **Connecting to Sql Database**

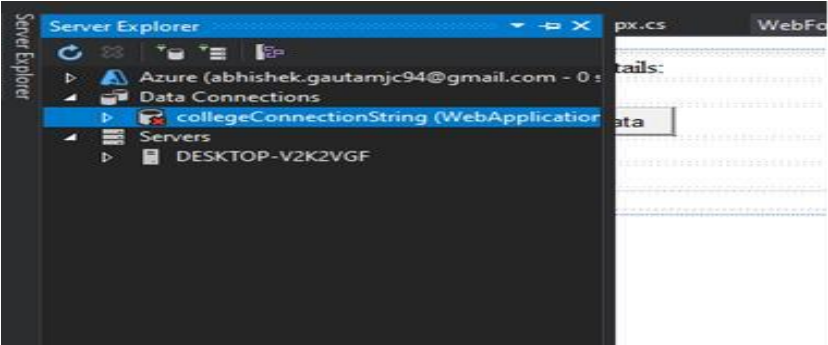

#### **Testing Connection**

| data source a                                         | ation to connect to the selected data source or<br>and/or provider.                | r click "Change" to choose a c | lifferent |                         |                  |
|-------------------------------------------------------|------------------------------------------------------------------------------------|--------------------------------|-----------|-------------------------|------------------|
| Data source:                                          |                                                                                    |                                |           |                         |                  |
| Microsoft SC                                          | QL Server (SqlClient)                                                              | C                              | hange     |                         |                  |
| Server name:                                          |                                                                                    |                                |           |                         |                  |
| DESKTOP-V2                                            | K2VGF                                                                              | ×                              | Refresh   | nnection                |                  |
| Log on to t                                           | he server                                                                          |                                |           |                         |                  |
| Authenticat                                           | ion: Windows Authentication                                                        |                                | ~         |                         |                  |
| User n<br>Passw                                       | ame:                                                                               |                                |           | Microsoft Visual Studio |                  |
|                                                       | Save my password                                                                   |                                |           | Test connection         | n succeede       |
| Connect to                                            | Save my password a database or enter a database name:                              |                                |           | Test connection         | n succeede<br>OK |
| Connect to<br>Select o<br>colleg                      | Save my password a database or enter a database name: pe                           |                                | ~         | Test connection         | OK               |
| Connect to<br>Select c<br>colleg<br>O Attach          | Save my password a database or enter a database name: je a database file:          |                                | ~         | Test connection         | OK               |
| Connect to<br>Select of<br>colleg<br>Attach<br>Logica | Save my password a database or enter a database name: je a database file: il name: | Bro                            | NSE       | Test connection         | n succeeder      |
| Connect to<br>Select c<br>colleg<br>Attach<br>Logica  | Save my password a database or enter a database name: je a database file: al name: | Bro                            | V<br>1/58 | Test connection         | OK               |

#### WebForm.aspx.cs

using System;

using System.Data.SqlClient;

using System.Collections.Generic;

using System.Linq;

using System.Web;

using System.Web.UI;

using System.Web.UI.WebControls;

namespace WebApplication2

{

public partial class WebForm2 : System.Web.UI.Page

{
protected void Page\_Load(object sender, EventArgs e)
{
protected void Button1\_Click(object sender, EventArgs e)
{

SqlConnection conn = new SqlConnection("Data Source=.;Initial Catalog=college;Integrated Security=True");

```
conn.Open();
SqlCommand cmd = new SqlCommand(TextBox1.Text, conn);
SqlDataReader dr = cmd.ExecuteReader();
ListBox1.Items.Clear();
while (dr.Read())
{
for (int i = 0; i <= dr.FieldCount - 1; i++)
{
ListBox1.Items.Add(dr[i].ToString());
}
}
}
```

#### Output :-

}

| ✓ Ø localhost56466/WebForm2asp × +    |     |   | -   |   | × |
|---------------------------------------|-----|---|-----|---|---|
| ← → ♂ ⊙ localhost:56466/WebForm2.aspx | @ ☆ | Ď | - 1 | ٠ | : |
| query processing                      |     |   |     |   |   |
| select * from student                 |     |   |     |   |   |
| DOTIVALI A                            |     |   |     |   |   |
| 5007034<br>tyit_a                     |     |   |     |   |   |
| 7                                     |     |   |     |   |   |
| pooja                                 |     |   |     |   |   |
| 098765                                |     |   |     |   |   |
| tyit_a                                |     |   |     |   |   |
| 8                                     |     |   |     |   |   |
| sakshi                                |     |   |     |   |   |
| churchgate                            |     |   |     |   |   |
| 658345                                |     |   |     |   |   |
| ty/r_a                                |     |   |     |   |   |
| 9<br>christing                        |     |   |     |   |   |
| Girisure<br>Dochinki                  |     |   |     |   |   |
| 43567897                              |     |   |     |   |   |
| tyit a                                |     |   |     |   |   |
| 10                                    |     |   |     |   |   |
| niraj                                 |     |   |     |   |   |
| naigaon                               |     |   |     |   |   |
| 43567543                              |     |   |     |   |   |
| ltvrt a                               |     |   |     |   |   |
| Execute Query                         |     |   |     |   |   |

# 6b) <u>Aim</u> :- Displaying record from Database.

#### dbo.Table\_1

| DE | SKTOP-24S8 | RFCge - dbo.Table_1 | DESKTOP-24S8F | RFCge - dbo.Table_1 |
|----|------------|---------------------|---------------|---------------------|
|    | id         | name                | city          | state               |
|    | 1          | abhishek            | vasai         | maharashtra         |
|    | 2          | sonam               | boisar        | maharashtra         |
|    | 3          | namita              | virar         | maharashtra         |
|    | 4          | niraj               | naigon        | maharashtra         |
|    | 5          | shruti              | virar         | maharashtra         |
|    | 6          | pooja               | virar         | maharashtra         |
|    | 7          | mihir               | virar         | maharashtra         |
|    | 8          | sakshi              | virar         | maharashtra         |
|    | 9          | aditi               | virar         | maharashtra         |
|    | 10         | ashutosh            | nalasopara    | maharashtra         |
| ▶* | NULL       | NULL                | NULL          | NULL                |

#### Webform.aspx

| WebForm2.aspx.c         | s | We   | bForn | n2.a | sp | ¢ | -10 | > | ¢ |      |      |      |      |  |
|-------------------------|---|------|-------|------|----|---|-----|---|---|------|------|------|------|--|
| form#form1              |   | <br> |       |      |    |   |     |   |   | <br> | <br> | <br> | <br> |  |
| Person Details<br>Label | : |      |       |      |    |   |     |   |   |      |      |      |      |  |
| Fetch Data              | þ |      |       |      |    |   |     |   |   |      |      |      |      |  |
|                         |   |      |       |      |    |   |     |   |   |      |      |      |      |  |
|                         |   |      |       |      |    |   |     |   |   |      |      |      |      |  |

#### Webform.aspx.cs

using System; using System.Collections.Generic; using System.Data.SqlClient;

using System.Linq;

using System.Web;

using System.Web.UI;

using System.Web.UI.WebControls;

namespace WebApplication10

```
public partial class WebForm2 : System.Web.UI.Page
        {
             protected void Page Load( object sender, EventArgs e)
                {
                }
    protected void Button1_Click( object sender, EventArgs e)
        {
             SqlConnection conn = new SqlConnection( "Data Source=.;Initial
Catalog=College;Integrated Security=True");
             conn.Open();
             SqlCommand cmd = new SqlCommand( "select city,state from Table_1",conn);
             SqlDataReader dr = cmd.ExecuteReader();
              while( dr.Read())
                 {
                      Label1.Text += dr[ "city" ] .ToString() + " " + dr[ "state" ]
                 .ToString() + "<br>" ;
                 }
                 dr.Close();
                 conn.Close();
        }
    }
}
```

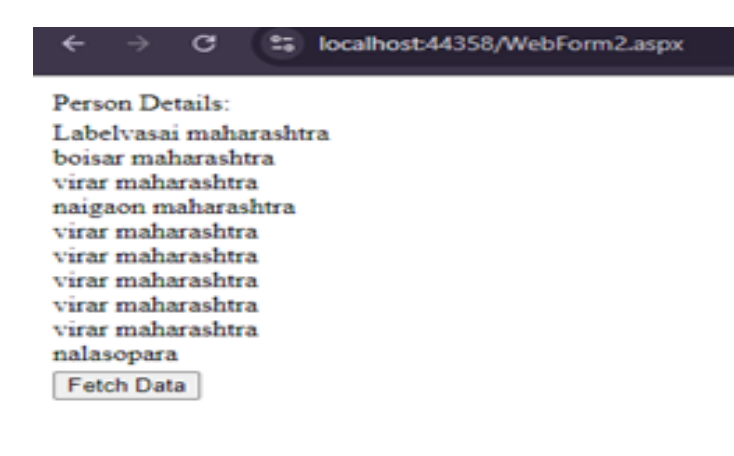

# 7a) Aim :- Demonstrate use of Datalist link control.

#### WebForm.aspx

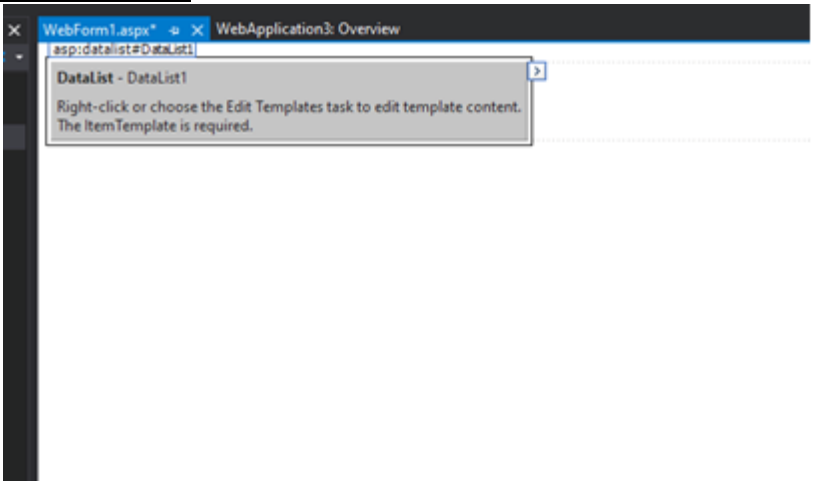

#### **Connecting Datalist to Sql Database**

|                                                      | guration wiza  | ra                    |                |                |                 |                   |   | ſ |   |
|------------------------------------------------------|----------------|-----------------------|----------------|----------------|-----------------|-------------------|---|---|---|
|                                                      | hoose a Da     | ta Source             | Туре           |                |                 |                   |   |   |   |
|                                                      | 1920 D         |                       |                |                |                 |                   |   |   |   |
| Where will the                                       | application g  | et data from          | i?             | 45             | 4               |                   |   |   |   |
| Access<br>Database                                   | Database       | Entity                | LINQ           | Object         | Site Map        | XML File          |   |   |   |
|                                                      |                |                       |                |                |                 |                   |   |   |   |
|                                                      |                |                       |                |                |                 |                   |   |   | _ |
| Connect to any                                       | / SQL database | e supported b         | y ADO.NET, s   | uch as Micros  | oft SQL Server, | Oracle, or OLEDB. |   |   |   |
| Connect to any                                       | / SQL database | e supported b         | ey ADO.NET, s  | uch as Micros  | oft SQL Server, | Oracle, or OLEDB. |   |   |   |
| Connect to any                                       | / SQL database | e supported b         | by ADO.NET, si | uch as Micros  | oft SQL Server, | Oracle, or OLEDB. |   |   |   |
| Connect to any<br>Specify an ID fo<br>SqIDataSource1 | / SQL database | e supported b<br>rce: | by ADO.NET, si | uch as Micros  | oft SQL Server, | Oracle, or OLEDB. |   |   |   |
| Connect to any<br>Specify an ID fo<br>SqIDataSource1 | y SQL database | e supported b<br>rce: | ay ADO.NET, si | uch as Microso | oft SQL Server, | Oracle, or OLEDB. |   |   |   |
| Connect to any<br>Specify an ID fo<br>SqIDataSource1 | y SQL database | e supported b         | iy ADO.NET, si | uch as Micros  | oft SQL Server, | Oracle, or OLEDB. |   |   |   |
| Connect to any<br>Specify an ID fo<br>SqIDataSource1 | r SQL database | e supported b         | by ADO.NET, si | uch as Micros  | oft SQL Server, | Oracle, or OLEDB. |   |   |   |
| Connect to any<br>Specify an ID fo<br>SqIDataSource1 | / SQL database | e supported b<br>rce: | by ADO.NET, si | uch as Micros  | oft SQL Server, | Oracle, or OLEDB. | ~ |   |   |

# **Testing Connection**

| Add Connection                                                              |                                                         |                            | ? ×         |                         |
|-----------------------------------------------------------------------------|---------------------------------------------------------|----------------------------|-------------|-------------------------|
| Enter information<br>data source and/o                                      | to connect to the selected data source o<br>r provider. | r click "Change" to choose | a different |                         |
| Data source:                                                                |                                                         |                            |             |                         |
| Microsoft SQL Se                                                            | rver (SqlClient)                                        |                            | Change      |                         |
| Server name:                                                                |                                                         |                            |             |                         |
| DESKTOP-V2K2VG                                                              | iF                                                      | ~                          | Refresh     | nnection                |
| Log on to the se                                                            | rver                                                    |                            |             |                         |
| Authentication:                                                             | Windows Authentication                                  |                            | ~           |                         |
| User name:                                                                  | **<br>*                                                 |                            |             | Microsoft Visual Studio |
| Password:                                                                   |                                                         |                            |             |                         |
|                                                                             | Save my password                                        |                            |             | Test connection succe   |
|                                                                             |                                                         |                            |             |                         |
| Connect to a dat                                                            | tabase                                                  |                            | _           |                         |
| Connect to a dat                                                            | tabase<br>er a database name:                           |                            |             |                         |
| Connect to a dat<br>Select or ent<br>college                                | tabase<br>er a database name:                           |                            | ~           |                         |
| Connect to a dat<br>Select or ent<br>college<br>Attach a dat                | tabase<br>er a database name:<br>abase file:            |                            | ~           |                         |
| Connect to a dat<br>Select or ent<br>college<br>Attach a dat                | abase file:                                             | В                          | v           |                         |
| Connect to a da<br>Select or ent<br>college<br>Attach a dat<br>Logical nan  | tabase<br>er a database name:<br>abase file:<br>ne;     | В                          | rowse       |                         |
| Connect to a dat<br>Select or ent<br>college<br>Attach a dat<br>Logical nan | tabase<br>er a database name:<br>abase file:<br>ne:     | В                          | rowse       |                         |
| Connect to a dat<br>Select or ent<br>college<br>Attach a dat<br>Logical nan | tabase<br>er a database name:<br>abase file:            | B                          | rowse       |                         |
| Connect to a dat<br>Select or ent<br>college<br>Attach a dat<br>Logical nan | tabase<br>er a database name:<br>abase file:<br>ne:     | B                          | rowse       |                         |

# Saving Connection

| oningure D                             | ata source - SqiDat                                                  | asourcer                                                             |                                                                       |                                                                |                                                  | 1                           |  |
|----------------------------------------|----------------------------------------------------------------------|----------------------------------------------------------------------|-----------------------------------------------------------------------|----------------------------------------------------------------|--------------------------------------------------|-----------------------------|--|
| p                                      | Save the Co                                                          | nnection String                                                      | to the Applicat                                                       | ion Configuratio                                               | n File                                           |                             |  |
| Storing co<br>string in a<br>connectio | onnection strings ir<br>opplication configu<br>on string is saved in | the application cor<br>ation file, enter a na<br>the page as a prope | nfiguration file simp<br>ame in the text box<br>arty of the data sour | lifies maintenance ar<br>and then click Next. I<br>ce control. | id deployment. To save<br>f you choose not to do | the connection<br>this, the |  |
| Do you w<br>☑ Yes, sa                  | rant to save the co<br>ve this connection                            | nnection in the app<br>as:                                           | blication configurat                                                  | ion file?                                                      |                                                  |                             |  |
| and the                                |                                                                      |                                                                      |                                                                       |                                                                |                                                  |                             |  |
| colle                                  | geConnectionStrin                                                    | 1                                                                    |                                                                       |                                                                |                                                  |                             |  |
| colle                                  | geConnectionStrin <sub>.</sub>                                       | 1                                                                    |                                                                       |                                                                |                                                  |                             |  |
| colle                                  | geConnectionStrin                                                    | 1                                                                    |                                                                       |                                                                |                                                  |                             |  |

# <u>Selecting Table</u>

| ingure L | Data Source - SqiDataSource                        | ľ                                                                                                    |
|----------|----------------------------------------------------|----------------------------------------------------------------------------------------------------|
| P        | Configure the Select Statement                     |                                                                                                    |
| low wo   | ould you like to retrieve data from your database? |                                                                                                    |
| O Spec   | cify a custom SQL statement or stored procedure    |                                                                                                    |
| Spece    | cify columns from a table or view                  |                                                                                                    |
| Na       | ame:                                               |                                                                                                    |
| stu      | udent ~                                            |                                                                                                    |
| Co       | plumns:                                            |                                                                                                    |
|          | *                                                  | Return only unique row                                                                                                    |
|          | id                                                 | WHERE                                                                                                    |
| H        | l city                                             | 00050 01/                                                                                                    |
|          | state                                              | ORDER BY                                                                                                    |
|          |                                                    | Advanced                                                                                                    |
|          |                                                    |                                                                                                    |
|          |                                                    |                                                                                                    |
|          |                                                    |                                                                                                    |
| SEL      | LECT statement:                                    |                                                                                                    |
| SE       | ELECT * FROM [student]                             |                                                                                                    |
|          |                                                    |                                                                                                    |
|          |                                                    |                                                                                                    |
|          |                                                    |                                                                                                    |
|          |                                                    | Number of the second second seco |

# **Testing Query**

|      | P          | Test Quei   | У                   |                   |              |                   |                 |    |            |   |
|------|------------|-------------|---------------------|-------------------|--------------|-------------------|-----------------|----|------------|---|
| To p | review the | data returr | ned by this data so | rce, click Test Q | uery. To com | olete this wizard | d, click Finish | ı. |            |   |
| id   | name       | city        | state               |                   |              |                   |                 |    |            | - |
| 1    | abhishek   | vasai       | maharashtra         |                   |              |                   |                 |    |            |   |
| 2    | sonam      | boisar      | maharashtra         |                   |              |                   |                 |    |            |   |
| 3    | namita     | virar       | maharashtra         |                   |              |                   |                 |    |            |   |
| 4    | niraj      | naigaon     | maharashtra         |                   |              |                   |                 |    |            |   |
| 5    | shruti     | virar       | maharashtra         |                   |              |                   |                 |    |            |   |
| 5    | pooja      | virar       | maharashtra         |                   |              |                   |                 |    |            |   |
| 7    | mihir      | virar       | maharashtra         |                   |              |                   |                 |    |            |   |
| В    | sakshi     | virar       | maharashtra         |                   |              |                   |                 |    |            |   |
| 9    | aditi      | virar       | maharashtra         |                   |              |                   |                 |    |            |   |
|      |            | 2           |                     | _                 | _            | _                 | _               | _  | T. 1.0     |   |
|      |            |             |                     |                   |              |                   |                 |    | lest Query | _ |
| ELE  | CT statem  | ient:       |                     |                   |              |                   |                 |    |            |   |
| SEL  | ECT * FRO  | M [student] | 1                   |                   |              |                   |                 |    |            | 1 |
|      |            |             |                     |                   |              |                   |                 |    |            |   |
|      |            |             |                     |                   |              |                   |                 |    |            |   |
|      |            |             |                     |                   |              |                   |                 |    |            |   |
|      |            |             |                     |                   |              |                   |                 |    |            |   |

#### <u>WebForm.aspx</u>

|                             | ppiredional-overview | <br> |
|-----------------------------|----------------------|------|
| Student                     |                      |      |
| name: abc                   |                      |      |
| city: abc                   |                      |      |
| State ave                   |                      |      |
|                             |                      |      |
| id: 1                       |                      |      |
| city abc                    |                      |      |
| state: abc                  |                      |      |
|                             |                      |      |
| id-2                        |                      |      |
| name: abc                   |                      |      |
| city: abc                   |                      |      |
| state: abc                  |                      |      |
|                             |                      |      |
| id: 3                       |                      |      |
| name: abc                   |                      |      |
| city: abc                   |                      |      |
| state: abc                  |                      |      |
|                             |                      |      |
| id 4                        |                      |      |
| name: abc                   |                      |      |
| state: abc                  |                      |      |
|                             |                      |      |
| VIVA College                |                      |      |
| SqlDataSource - SqlDataSour | ce1                  |      |
|                             |                      |      |

#### <u>Output</u> :-

| ← → G (== I                                                  | localhost:44358/WebForm1.aspx |
|--------------------------------------------------------------|-------------------------------|
| Student<br>id: 1<br>name: abhishek                           |                               |
| city: vasai<br>state: maharashtra                            |                               |
| id: 2<br>name: sonam<br>city: boisar<br>state: maharashtra   |                               |
| id: 3<br>name: namita<br>city: virat<br>state: maharashtta   |                               |
| id: 4<br>name: tilraj<br>city: najgaon<br>state: maharashtra |                               |
| id: 5<br>name: shruti<br>eity: virar<br>state: mabarashtra   |                               |
| id: 6<br>name: pooja<br>city: urar<br>state: maharashtra     |                               |
| id: 7<br>name: miliir<br>city: virar<br>state: maharashtra   |                               |
| id: S<br>name: sakahi<br>eity: virar<br>state: maharashtra   | - 1                           |
| id: 9<br>name: aditi<br>city: virar<br>state: maharashtra    |                               |
| id: 10<br>name: ashutosh<br>city: nalasopara<br>state:       |                               |
| VIVA College                                                 |                               |
|                                                              |                               |

# 7b) Aim :- Displaying phone number, author name using author name.

| id   | name     | city       | state       | phone      |
|------|----------|------------|-------------|------------|
| 1    | abhishek | vasai      | maharashtra | 7276906718 |
| 2    | sonam    | boisar     | maharashtra | 6598745896 |
| 3    | namita   | virar      | maharashtra | 3214569874 |
| 4    | niraj    | naigaon    | maharashtra | 5698745213 |
| 5    | shruti   | virar      | maharashtra | 6549874521 |
| 6    | pooja    | virar      | maharashtra | 3652145698 |
| 7    | mihir    | virar      | maharashtra | 7896523654 |
| 8    | sakshi   | virar      | maharashtra | 1254896325 |
| 9    | aditi    | virar      | maharashtra | 4587412365 |
| 10   | ashutosh | nalasopara | NULL        | 9856325896 |
| NULL | NULL     | NULL       | NULL        | NULL       |

#### <u>dbo.Student1</u>

#### Webform.aspx

| WebForm3.aspx.cs    | WebForm3.aspx*   | + × | WebForm2.aspx.cs | WebForm2.aspx |
|---------------------|------------------|-----|------------------|---------------|
| body                |                  |     |                  |               |
| Select your name to | get phone number | :   |                  |               |
| Unbound 💌           |                  |     |                  |               |
| Fetch Code          |                  |     |                  |               |
|                     |                  |     |                  |               |
| Label               |                  |     |                  |               |

#### **Connecting to Sql Database**

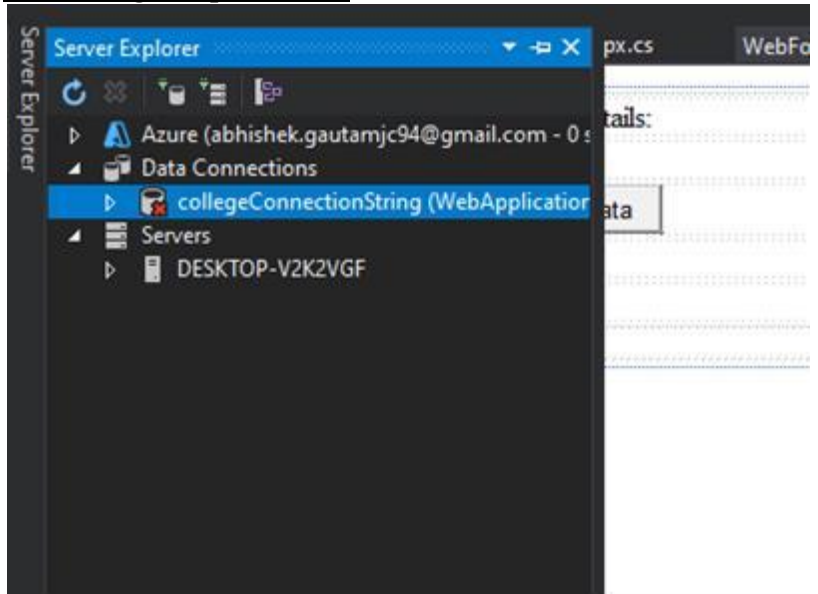

#### **Testing Connection**

| data source and                                                 | on to connect to the selected data sou<br>I/or provider.                 | rce or click "Change" to choos | e a different                                                                                                    |                       |                 |
|-----------------------------------------------------------------|--------------------------------------------------------------------------|--------------------------------|----------------------------------------------------------------------------------------------------|-----------------------|-----------------|
| Data source:                                                    |                                                                          |                                |                                                                                                    |                       |                 |
| Microsoft SQL                                                   | Server (SqlClient)                                                       |                                | Change                                                                                                    |                       |                 |
| Server name:                                                    |                                                                          |                                |                                                                                                    |                       |                 |
| DESKTOP-V2K2                                                    | VGF                                                                      | ~                              | Refresh                                                                                                    | nnection              |                 |
| Log on to the                                                   | server                                                                   |                                |                                                                                                    |                       |                 |
| Authenticatio                                                   | n: Windows Authentication                                                |                                | ~                                                                                                    |                       |                 |
|                                                                 |                                                                          |                                |                                                                                                    | Microsoft Visual Stud | dio             |
| User nan                                                        | ie:                                                                      |                                |                                                                                                    |                       |                 |
| Passwor                                                         | d:                                                                       |                                |                                                                                                    |                       |                 |
|                                                                 |                                                                          |                                |                                                                                                    |                       |                 |
|                                                                 | Save my password                                                         |                                |                                                                                                    | Test conne            | ction succeede  |
| Connect to a                                                    | Save my password                                                         |                                |                                                                                                    | Test conne            | ection succeede |
| Connect to a                                                    | Save my password                                                         |                                |                                                                                                    | Test conne            | ection succeede |
| Connect to a                                                    | Save my password database                                                |                                | ~                                                                                                    | Test conne            | OK              |
| Connect to a<br>Select or<br>college<br>Attach a                | Save my password                                                         |                                | ~                                                                                                    | Test conne            | otion succeede  |
| Connect to a<br>Select or<br>college<br>Attach a o              | Save my password<br>database<br>enter a database name:<br>latabase file: |                                | Browse                                                                                                    | Test conne            | otion succeede  |
| Connect to a<br>Select or<br>college<br>Attach a o<br>Logical r | Save my password database enter a database name: latabase file: ame:     |                                | Srowse                                                                                                    | Test conne            | Ction succeeder |
| Connect to a  Select or  College  Attach a o  Logical n         | Save my password database enter a database name: latabase file: ame:     |                                | Second Second Se | Test conne            | Ction succeede  |
| Connect to a  Select or  College  Attach a  Logical r           | Save my password database enter a database name: latabase file: name:    |                                | Browse                                                                                                    |                       |                 |
| Connect to a  Select or  College  Attach a  Logical r           | Save my password database enter a database name: database file: ame:     |                                | Browse                                                                                                    |                       | OK              |

#### Webform.aspx.cs

using System;

using System.Collections.Generic;

usingSystem.Data;

using System.Data.SqlClient;

using System.Linq;

```
using System.Web;
using System.Web.UI;
using System.Web.UI.WebControls;
namespace WebApplication3
 {
    public partial class WebForm3 : System.Web.UI.Page
       {
         protected void Page Load(object sender, EventArgs e)
            {
               SqlConnection conString = new SqlConnection("Data
Source=DESKTOP-V2K2VGF;Initial Catalog=college;Integrated Security=True");
               conString.Open();
               SqlCommand cmdQuery = new SqlCommand("Select * from student1",conString);
               SqlDataAdapter sda = new SqlDataAdapter(cmdQuery); DataSet
        dsData = new DataSet();
               sda.Fill(dsData);
               DropDownList1.DataSource = dsData;
               DropDownList1.DataTextField = "name";
               DropDownList1.DataValueField = "Phone";
               DropDownList1.DataBind();
            }
           protected void Button1_Click(object sender, EventArgs e)
             {
               Label1.Text = "You have Selected " + DropDownList1.SelectedValue;
           }
    }
}
```

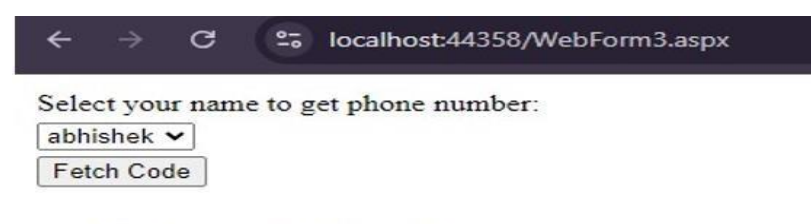

You have Selected 7276906718

# Practical no. 08

# 8a) <u>Aim</u> :- Create a web application to demonstrate use of GridView

| K | TOP-V2K2VGF. | cge - dbo.student2 | + ×     |            |
|---|--------------|--------------------|---------|------------|
|   | id           | name               | city    | phone      |
|   | 1            | abhishek           | vasai   | 7276906718 |
|   | 2            | sonam              | boisar  | 5698745214 |
|   | 3            | namita             | virar   | 4569874125 |
|   | 4            | niraj              | naigaon | 1258746987 |
|   | 5            | shruti             | virar   | 1236547896 |
| * | NULL         | NULL               | NULL    | NULL       |

#### WebForm.aspx

| Enter Student ID:              | 0.000 P 10.00 P 10.00 P 10.00 P 10.00 P 10.00 P 10.00 P 10.00 P 10.00 P 10.00 P 10.00 P 10.00 P 10.00 P 10.00 P |       |        |  |
|--------------------------------|----------------------------------------------------------------------------------------------------|-------|--------|--|
| Enter Student ID.              |                                                                                                    |       |        |  |
| Enter Name:                    |                                                                                                    |       |        |  |
| Enter City:                    | 1                                                                                                    |       |        |  |
| Enter Phone no.:               |                                                                                                    |       |        |  |
|                                |                                                                                                    |       |        |  |
| Update                         | Insert                                                                                                    | Reset | Delete |  |
| Label                          |                                                                                                    |       |        |  |
| id name city phone             |                                                                                                    |       |        |  |
| Select 0 abc abc abc           |                                                                                                    |       |        |  |
| Select 1 abc abc abc           |                                                                                                    |       |        |  |
| Select 2 abc abc abc           |                                                                                                    |       |        |  |
| Select 3 abc abc               |                                                                                                    |       |        |  |
| Select 4 abc abc abc           |                                                                                                    |       |        |  |
| SqlDataSource - SqlDataSource1 |                                                                                                    |       |        |  |
|                                |                                                                                                    |       |        |  |
|                                |                                                                                                    |       |        |  |
|                                |                                                                                                    |       |        |  |
|                                |                                                                                                    |       |        |  |

# **Connecting GridView to Sql Database**

| P                                 | Choose a D          | ata Source    | Туре |        |          |          |      |  |
|-----------------------------------|---------------------|---------------|------|--------|----------|----------|------|--|
| Where will the                    | a application       | aet data from | .7   |        |          |          |      |  |
|                                   | SQL                 |               |      | 4      | 4        | >        |      |  |
| Access<br>Database                | Database            | Entity        | LINQ | Object | Site Map | XML File |      |  |
|                                   |                     |               |      |        |          |          |      |  |
| Specify an ID fo                  | or the data so      | urce:         |      |        |          |          | <br> |  |
| Specify an ID fo<br>SqIDataSource | or the data so      | urce:         |      |        |          |          | <br> |  |
| Specify an ID fo<br>SqIDataSource | or the data so      | urce:         |      |        |          |          | <br> |  |
| Specify an ID fo<br>SqlDataSource | or the data so<br>1 | urce:         |      |        |          |          | <br> |  |

# **Testing Connection**

| dd Connection                                                            |                                                          |                          | ? ×         |                         |
|--------------------------------------------------------------------------|----------------------------------------------------------|--------------------------|-------------|-------------------------|
| Enter information<br>data source and/o                                   | to connect to the selected data source or<br>r provider. | click "Change" to choose | a different | ? ×                     |
| Data source:                                                             |                                                          |                          |             |                         |
| Microsoft SQL Se                                                         | ver (SqlClient)                                          |                          | Change      |                         |
| Server name:                                                             |                                                          |                          |             |                         |
| DESKTOP-V2K2VG                                                           | F                                                        | ~                        | Refresh     | nnection                |
| Log on to the se                                                         | ver                                                      |                          |             |                         |
| Authentication:                                                          | Windows Authentication                                   |                          | ~           |                         |
| User name:                                                               |                                                          |                          |             | Microsoft Visual Studio |
| Password:                                                                |                                                          |                          |             | Tart connection succe   |
|                                                                          | Save my password                                         |                          |             |                         |
| Connect to a dat                                                         | abase                                                    |                          |             |                         |
|                                                                          |                                                          |                          |             |                         |
| Select or ent     college                                                | er a database name:                                      |                          | ~           |                         |
| Select or ent<br>college                                                 | er a database name:                                      |                          | ~           |                         |
| <ul> <li>Select or ent</li> <li>college</li> <li>Attach a dat</li> </ul> | er a database name:<br>                                  | В                        | rowse       |                         |
| Select or ent     college     Attach a dat     Logical nan               | er a database name:<br>Ibase file:                       | В                        | v           |                         |
| Select or ent     College     Attach a dat     Logical nan               | er a database name:<br>Ibase file:                       | B                        | rowse       |                         |
| Select or ent     [college     Attach a dat     Logical nan              | er a database name:<br>base file:<br>ie:                 | В                        | rowse       | -                       |
| Select or ent     [college     OAttach a dat     Logical nan             | r a database name:<br>base file:<br>ie:                  | 8                        | rowse       |                         |

# Saving Connection

| OF DE STATE AND A STATE AND A | ata source - sqibatasource                                                                  |                                                               |                                                                    |                                                     |                                          | 9 <b>4</b> 9                      |  |
|----------------------------------------------------------------------------------------------------|---------------------------------------------------------------------------------------------|---------------------------------------------------------------|--------------------------------------------------------------------|-----------------------------------------------------|------------------------------------------|-----------------------------------|--|
| þ                                                                                                    | Save the Connecti                                                                           | ion String to t                                               | he Application                                                     | Configuration                                       | File                                     |                                   |  |
| Storing co<br>string in a<br>connectio                                                                                                    | nnection strings in the app<br>pplication configuration fil<br>n string is saved in the pag | olication configu<br>le, enter a name i<br>le as a property o | ration file simplifie<br>n the text box and<br>f the data source o | s maintenance and<br>then click Next. If<br>ontrol. | l deployment. To sa<br>you choose not to | ve the connection<br>do this, the |  |
| Do you w<br>Ves, sa                                                                                                    | ant to save the connectio                                                                   | on in the applicat                                            | ion configuration                                                  | file?                                               |                                          |                                   |  |
| colle                                                                                                    | aeConnectionString                                                                          |                                                               |                                                                    |                                                     |                                          |                                   |  |
|                                                                                                    | geconnectionstang                                                                           |                                                               |                                                                    |                                                     |                                          |                                   |  |
|                                                                                                    | Jeconnectionstang                                                                           |                                                               |                                                                    | ]                                                   |                                          |                                   |  |
|                                                                                                    | Jeconnectionstang                                                                           |                                                               |                                                                    |                                                     |                                          |                                   |  |
|                                                                                                    | geenneedonsenng                                                                             |                                                               |                                                                    |                                                     |                                          |                                   |  |
|                                                                                                    | geenneedonoenng                                                                             |                                                               |                                                                    |                                                     |                                          |                                   |  |
|                                                                                                    | econnectoristing                                                                            |                                                               |                                                                    |                                                     |                                          |                                   |  |
|                                                                                                    | econnectionsumg                                                                             |                                                               |                                                                    |                                                     |                                          |                                   |  |
|                                                                                                    | econnectionsumg                                                                             |                                                               |                                                                    |                                                     |                                          |                                   |  |
|                                                                                                    | econnectorigening                                                                           |                                                               |                                                                    |                                                     |                                          |                                   |  |
|                                                                                                    | econnectionsumg                                                                             |                                                               | < Previous                                                         | Nert >                                              | Finish                                   | Cancel                            |  |

#### **Selecting Table**

| onfigure Data Source - SqlDataSource1                   |               | ?        | 3   |
|---------------------------------------------------------|---------------|----------|-----|
| Configure the Select Statement                          |               |          |     |
| How would you like to retrieve data from your database? |               |          |     |
| O Specify a custom SQL statement or stored procedure    |               |          |     |
| Specify columns from a table or view                    |               |          |     |
| Name:                                                   |               |          |     |
| student2 ~                                              |               |          |     |
| Columns:                                                |               |          |     |
|                                                         | Return only   | unique r | ow  |
| name                                                    | WHER          | E        |     |
|                                                         | ORDER         | 3Y       |     |
| phone                                                   |               |          |     |
|                                                         | Advanc        | ed       |     |
|                                                         |               |          |     |
|                                                         |               |          |     |
| SELECT statement:                                       |               |          |     |
| SELECT * FROM [student2]                                |               |          |     |
|                                                         |               |          | - 3 |
|                                                         |               |          |     |
|                                                         |               |          |     |
| < Previous                                              | Next > Finish | Cancel   |     |

#### **Testing Query**

| nfigure Data Source - SqlDataSource1 |            |           |                |                 |                     | ?                       | ×          |            |     |
|--------------------------------------|------------|-----------|----------------|-----------------|---------------------|-------------------------|------------|------------|-----|
|                                      |            | Test Qu   | ery            |                 |                     |                         |            |            |     |
| Гор                                  | review the | data retu | rned by this d | a source, click | Test Query. To comp | elete this wizard, clio | ck Finish. |            |     |
| id                                   | name       | city      | phone          |                 |                     |                         |            |            |     |
|                                      | abhishek   | vasai     | 7276906718     |                 |                     |                         |            |            |     |
| 2                                    | sonam      | boisar    | 5698745214     |                 |                     |                         |            |            |     |
| 3                                    | namita     | virar     | 4569874125     |                 |                     |                         |            |            |     |
| 1                                    | niraj      | naigaon   | 1258746987     |                 |                     |                         |            |            |     |
| 5                                    | shruti     | virar     | 1236547896     |                 |                     |                         |            |            |     |
|                                      |            |           |                |                 |                     |                         |            | Test Query |     |
| ELE                                  | CT statem  | ient:     |                |                 |                     |                         |            |            |     |
| SEL                                  | ECT * FRO  | M [studer | nt2]           |                 |                     |                         |            |            | 1 1 |
|                                      |            |           |                |                 | < Previous          | Next >                  | Finish     | Cancel     |     |

#### WebForm.aspx.cs

using System;

using System.Collections.Generic;

using System.Data.SqlClient;

using System.Linq;

using System.Web;

using System.Web.UI;

using System.Web.UI.WebControls;

namespace WebApplication4

{

public partial class WebForm1 : System.Web.UI.Page

#### {

protected void Page\_Load(object sender, EventArgs e)

}

{

protected void Button1\_Click(object sender, EventArgs e)

{

SqlConnection conn = new SqlConnection("Data

```
Source=DESKTOP-V2K2VGF;Initial Catalog=college;Integrated Security=True");
```

conn.Open();

```
SqlCommand cmd = new SqlCommand("update student1 set name =
```

```
@name, city = @city, phone = @phone where id = @id", conn);
```

cmd.Parameters.AddWithValue("@id",TextBox1.Text); cmd.Parameters.AddWithValue("@name",TextBox2.Text); cmd.Parameters.AddWithValue("@city",TextBox3.Text); cmd.Parameters.AddWithValue("@phone", TextBox4.Text); cmd.ExecuteNonQuery();

}

protected void Button2\_Click(object sender, EventArgs e)

{

SqlConnection conn = new SqlConnection("Data

Source=DESKTOP-V2K2VGF;Initial Catalog=college;Integrated Security=True");

conn.Open();

SqlCommand cmd = new SqlCommand("insert into student1 values(@id,

@name, @city, @phone)", conn);

cmd.Parameters.AddWithValue("@id", TextBox1.Text);

cmd.Parameters.AddWithValue("@name", TextBox2.Text);

cmd.Parameters.AddWithValue("@city", TextBox3.Text);

cmd.Parameters.AddWithValue("@phone", TextBox4.Text);

cmd.ExecuteNonQuery();

Label1.Text = "entry successful."; conn.Close();

}

protected void Button3\_Click(object sender, EventArgs e)

{

```
TextBox1.Text = "";
TextBox2.Text = "";
TextBox3.Text = "";
TextBox4.Text = "";
```

}

protected void Button4\_Click(object sender, EventArgs e)

{

SqlConnection conn = new SqlConnection("Data

Source=DESKTOP-V2K2VGF;Initial Catalog=college;Integrated Security=True");

conn.Open();

```
SqlCommand cmd = new SqlCommand("delete from student1 where id=@id", conn);
                cmd.Parameters.AddWithValue("@id",TextBox1.Text);
                cmd.ExecuteNonQuery();
                Label1.Text = "deletion successful.";
                conn.Close();
           }
    protected void SqlDataSource1_Selecting(object sender, SqlDataSourceSelectingEventArgs e)
      {
     }
     protected void GridView1 SelectedIndexChanged(object sender, EventArgs e)
     {
        TextBox1.Text = GridView1.SelectedRow.Cells[1].Text;
        TextBox2.Text = GridView1.SelectedRow.Cells[2].Text;
        TextBox3.Text = GridView1.SelectedRow.Cells[3].Text;
         TextBox4.Text = GridView1.SelectedRow.Cells[4].Text;
    }
}
```

}

| <b>)</b> 🔍 | localhost:4 | 4312/Web | Form1.asp ×   | (**           |   |       |        |
|------------|-------------|----------|---------------|---------------|---|-------|--------|
| ← →        | c           | ≌a loca  | lhost:44312/W | /ebForm1.aspx |   |       |        |
|            |             |          |               |               |   |       |        |
| Enter Stu  | ident ID:   |          |               | 5             |   |       |        |
| Enter Na   | me:         |          |               | shruti        | 1 |       |        |
| Enter Cit  | ty:         |          |               | virar         | 7 |       |        |
| Enter Ph   | one no.:    |          |               | 1236547896    | 7 |       |        |
|            |             |          |               | 8 <del></del> |   |       |        |
| Update     | ]           |          |               | Insert        |   | Reset | Delete |
| deletion   | successfu   | 4.       |               |               |   |       |        |
| id         | name        | city     | phone         |               |   |       |        |
| Select 1   | abhishek    | vasai    | 7276906718    |               |   |       |        |
| Select 2   | sonam       | boisar   | 5698745214    |               |   |       |        |
| Select 3   | namita      | virar    | 4569874125    |               |   |       |        |
| Select 4   | niraj       | naigaon  | 1258746987    |               |   |       |        |
| Select 5   | shruti      | virar    | 1236547896    |               |   |       |        |

# Practical no. 09

# 9a) <u>Aim</u> :- Create a web application to demonstrate use of various Ajax controls.

#### WebForm11.aspx

| DODY       |                                                        |
|------------|--------------------------------------------------------|
| ScriptMan  | ager - ScriptManager1                                  |
| Button     |                                                        |
| Label      |                                                        |
| 1          |                                                        |
|            |                                                        |
|            |                                                        |
|            |                                                        |
|            |                                                        |
|            |                                                        |
| VebForm    | <u>11.aspx.cs</u>                                      |
| sing Syste | m;                                                     |
| sing Syste | m.Collections.Generic;                                 |
| sing Syste | m.Linq;                                                |
| sing Syste | m.Web;                                                 |
| sing Syste | m.Web.UI;                                              |
| singSyster | n.Web.UI.WebControls;                                  |
| namespace  | WebApplication6                                        |
| {          |                                                        |
| public p   | partial class WebForm11 : System.Web.UI.Page           |
| {          |                                                        |
| pr         | votected void Page_Load(object sender, EventArgs e)    |
| {          |                                                        |
| }          |                                                        |
| pr         | otected void Button1_Click(object sender, EventArgs e) |
|            | {                                                      |
|            | Label1.Text = System.DateTime.Now.ToString();          |
| }          |                                                        |
| ر<br>ر     |                                                        |
| ŝ          |                                                        |
|            |                                                        |

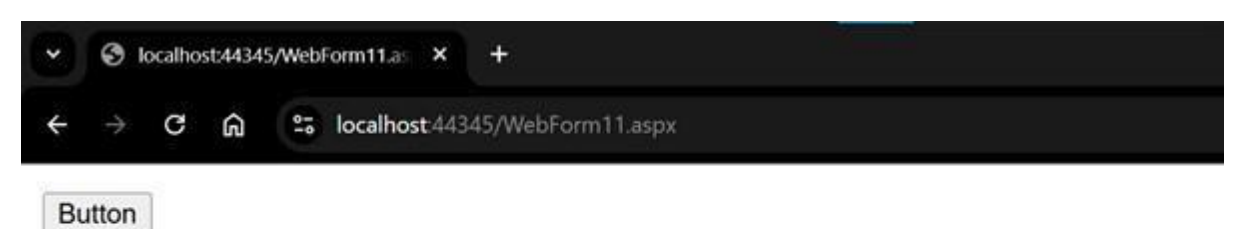

22-09-2024 10:18:32

#### WebForm12.aspx

| WebForm12.aspx.cs      | WebForm11.aspx.cs | WebForm12.aspx | 4 X | WebForm11.aspx | ≪ ₹ € |
|------------------------|-------------------|----------------|-----|----------------|-------|
| body                   |                   |                |     |                |       |
| ScriptManager - Script | Manager1          |                |     |                |       |
| Label                  |                   |                |     |                |       |
| Label                  |                   |                |     |                |       |
| Timer - Timer1         |                   |                |     |                |       |
|                        |                   |                |     |                |       |
|                        |                   |                |     |                |       |
|                        |                   |                |     |                |       |

#### WebForm12.aspx.cs

using System;

using System.Collections.Generic;

using System.Linq;

using System.Web;

using System.Web.UI;

using System.Web.UI.WebControls;

namespace WebApplication6

{

public partial class WebForm12 : System.Web.UI.Page

{

protected void Page\_Load(object sender, EventArgs e)

{

```
}
protected void Timer1_Tick(object sender, EventArgs e)
{
Label1.Text = System.DateTime.Now.ToString();
}
}
```

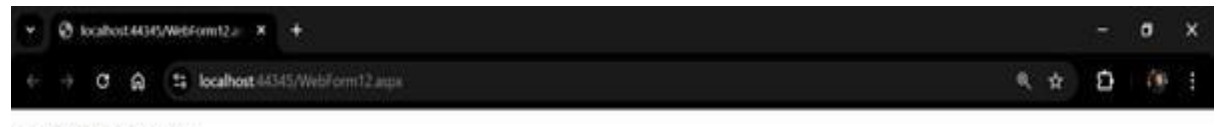

22-09-2024 10:18:06

#### Practical no. 10

#### 10a) Aim :- Create a web application to demonstrate JS Bootstrap Button.

#### boot.aspx

<%@ Page Language="C#" AutoEventWireup="true" CodeBehind="boot.aspx.cs"

Inherits="bootstrap.boot" %>

<!DOCTYPE html>

<html xmlns="http://www.w3.org/1999/xhtml">

<head runat="server">

<title></title>

<script type="text/javascript"

src="https://cdnjs.cloudflare.com/ajax/libs/jquery/3.7.1/jquery.min.js">

</script>

k rel="stylesheet"

href="https://cdnjs.cloudflare.com/ajax/libs/twitterbootstrap/3.0.3/css/bootstrap.min.css" media="screen" />

<script type="text/javascript"

src="https://cdnjs.cloudflare.com/ajax/libs/twitterbootstrap/3.0.3/js/bootstrap.min.js">

</script>

</head>

<body>

<div id="myModal" class="modal fade" role="dialog">

<div class="modal-dialog">

<div class="modal-content">

<div class="modal-header">

<button type="button" class="close" data-dismiss="modal">&times;</button>

<h4 class="modal-title">Hi this is my first modal</h4>

</div>

<div class="modal-body">

Bootstrap is the Best...!

</div>

<div class="modal-footer">

<button type="button" class="btn btn-default" data-dismiss="modal">Close</button>

</div>

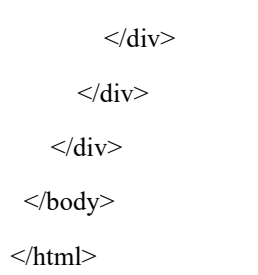

![](_page_50_Picture_2.jpeg)

| • Solocalhost:44375/boot.aspx × + |                             | - | 0 | × |
|-----------------------------------|-----------------------------|---|---|---|
| ← → C S localhost:44375/boot.aspx |                             | ☆ | 2 | : |
| Open Modal                        |                             |   |   |   |
|                                   | Hi this is my first modal × |   |   |   |
|                                   | Bootstrap is the Best!      |   |   |   |
|                                   |                             |   |   |   |
|                                   | Close                       |   |   |   |
|                                   |                             |   |   |   |
|                                   |                             |   |   |   |
|                                   |                             |   |   |   |
|                                   |                             |   |   |   |
|                                   |                             |   |   |   |
|                                   |                             |   |   |   |
|                                   |                             |   |   |   |